# **GUIDE DE SAISIE ZOTERO / HAL**

Services à la recherche (DIDEN)

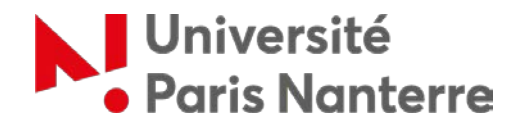

## **I- SOMMAIRE**

| INT  | RODUCTION                                                                             | 5  |
|------|---------------------------------------------------------------------------------------|----|
| 1.   | Procédure pour le versement massif des références dans HAL                            | 5  |
| 2.   | Les documents pour la saisie : 4 cas de figures                                       | 6  |
| a)   | ) Possibilité n°1 : Utiliser un formulaire orienté pour HAL                           | 6  |
| b    | ) Possibilité n°2 : formulaire pour l'évaluation HCERES                               | 6  |
| c)   | Possibilité n°3 : les références sur les sites de laboratoires                        | 6  |
| d    | ) Possibilité n°4 : Parcourir le Web                                                  | 6  |
| e    | ) Respect du classement                                                               | 7  |
| II-  | USAGE DE ZOTERO                                                                       | 8  |
| 1.   | Téléchargement et installation de Zotero et de ses plugins                            | 8  |
| a    | ) Installation de Zotero et de Zotero connector                                       |    |
| b    | ) Installation de de BetterBibTeX et de post-script pour HAL                          |    |
| c)   | ) Création d'un compte en ligne et synchronisation                                    | 11 |
| 2.   | Préparation de Zotero                                                                 | 13 |
| a)   | ) Le paramétrage                                                                      |    |
| b    | ) L'affichage                                                                         |    |
| III- | SAISIE DES REFERENCES BIBLIOGRAPHIQUES                                                | 17 |
| 1.   | Les contraintes imposées par les différents outils                                    | 17 |
| a    | ) Les types de documents                                                              |    |
| b    | ) Les champs détournés par l'algorithme                                               |    |
| c)   | Les métadonnées par types de document : Tables de correspondance Zotero-HAL           |    |
|      | Article scientifique                                                                  | 20 |
|      | Article de vulgarisation                                                              | 21 |
|      | Ouvrage / Traduction d'ouvrage / Edition critique                                     | 22 |
|      | Direction d'ouvrage / d'actes de colloque / de dossier de revue                       | 23 |
|      | Chapitre d'ouvrage                                                                    | 25 |
|      | Contribution dans des actes de colloque                                               |    |
|      | Communication                                                                         |    |
|      | • Poster                                                                              | 28 |
|      | Rapport                                                                               | 29 |
|      | • Autre de type de publication (Articles d'encyclopédie, billets de blog, recensions) | 30 |
|      | Pré-publication                                                                       |    |
| 2.   | Organiser vos bibliothèques et vos collections                                        | 32 |
| a    | ) Vous êtes chercheur se et vous importez seulement vos propres références            |    |
| b    | ) Vous effectuez une saisie à l'échelle de votre laboratoire                          |    |
| c)   | Vous effectuez une saisie à l'échelle de plusieurs laboratoires                       |    |
| 3.   | La saisie des références dans Zotero                                                  |    |

| d)  | Les trois méthodes de saisie                                            | . 34 |
|-----|-------------------------------------------------------------------------|------|
|     | Le plugin Zotero Connector                                              | . 34 |
|     | • L'Identifiant                                                         | . 36 |
|     | La saisie manuelle                                                      | . 36 |
| e)  | Les champs spécifiques                                                  | . 37 |
|     | Le champ "Auteur"                                                       | . 37 |
|     | Les mots-clés                                                           | . 38 |
| f)  | Quelques astuces de saisie                                              | . 38 |
|     | • L'auto-complétion pour les noms propres et les vocabulaires contrôlés | . 38 |
|     | Le changement de type de publication                                    | . 39 |
|     | La duplication de document dans un même dossier                         | . 39 |
|     | Le glissement de référence d'un dossier à un autre                      | . 40 |
|     | La suppression d'une notice                                             | . 40 |
| 4.  | La relecture                                                            | . 41 |
| IV- | L'EXPORT                                                                | 43   |

## **INTRODUCTION**

# 1. Procédure pour le versement massif des références dans HAL

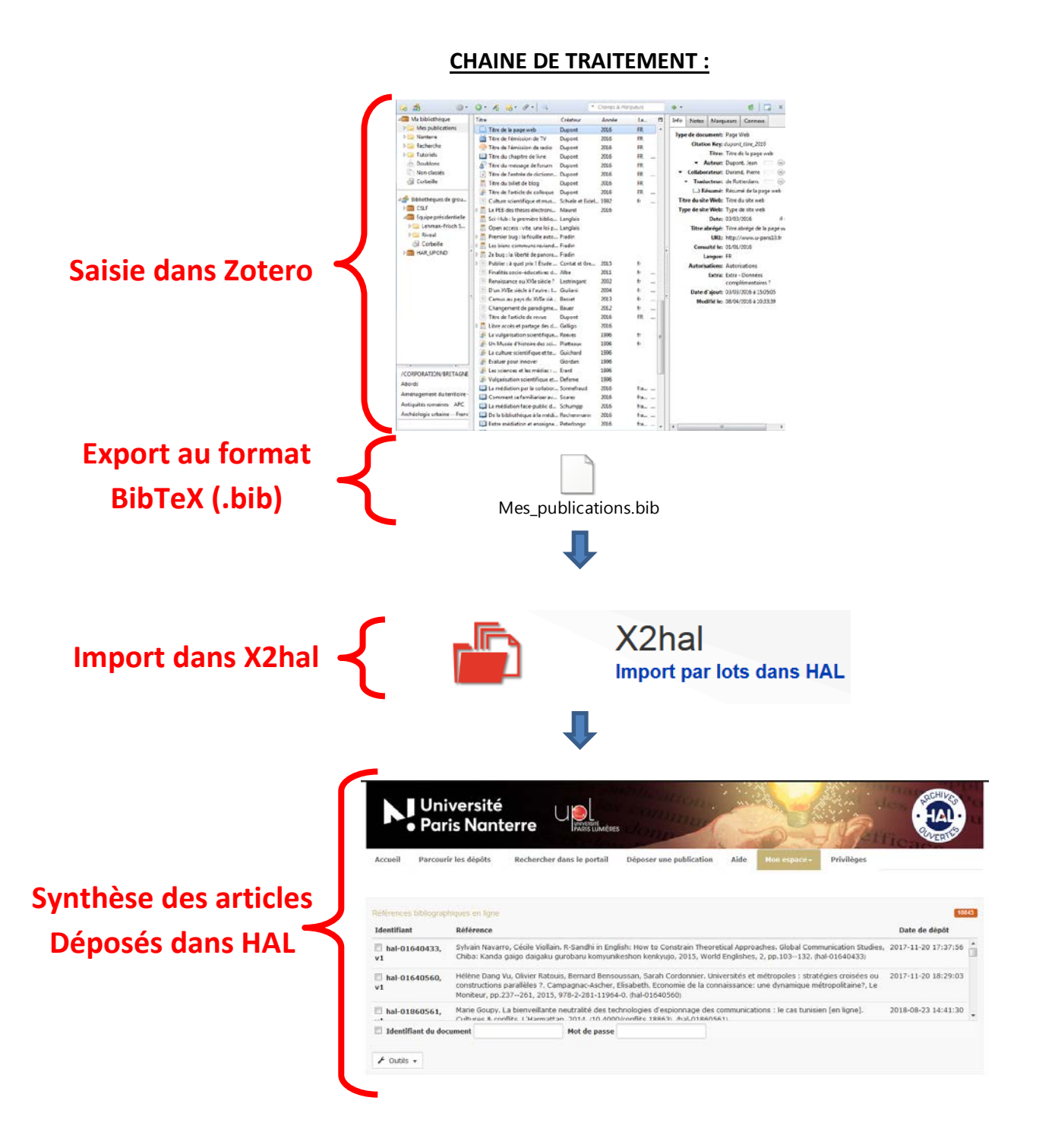

## 2. Les documents pour la saisie : 4 cas de figures

Si vous effectuez la saisie à l'échelle d'un laboratoire il existe plusieurs moyens de récupérer les bibliographies des chercheurs et chercheuses.

## a) Possibilité n°1 : Utiliser un formulaire orienté pour HAL

Diffuser un formulaire auprès des chercheurs et chercheuses ou laboratoires concernés. Ce formulaire sera classé selon les catégories de HAL et précisera les métadonnées obligatoires afin de faciliter la saisie. Vous retrouverez un exemple de formulaire dans le rubrique "Outils" de <u>cette page</u>.

## b) Possibilité n°2 : formulaire pour l'évaluation HCERES

Vous pouvez réutiliser le rapport d'autoévaluation HCERES du laboratoire. Notez que pour les évaluations les plus récentes l'Annexe 4 (la bibliographie) ne comporte que les 20% des publications les plus significatives. Normalement les laboratoires doivent aussi produire une liste de publications comportant l'ensemble des publications qu'ils doivent tenir à la disposition de l'HCERES. Vous pouvez utiliser l'une ou l'autre de ces listes selon vos besoins.

La lecture de ces documents n'est pas aussi aisée que celle des formulaires, il arrive qu'il y ait des doublons, qu'il faille rechercher des informations (titre des actes ou prénoms) et les catégories de classement sont différentes car elles correspondent aux nomenclatures demandées par l'HCERES.

## c) Possibilité n°3 : les références sur les sites de laboratoires

Il est possible aussi que les publications soient à rechercher directement sur les pages institutionnelles des laboratoires ou des chercheurs et chercheuses.

## d) Possibilité n°4 : Parcourir le Web

Il est aussi possible d'utiliser d'autres sources comme les CV en ligne, les réseaux sociaux (Academia, Research Gate, LinkedIn), les moteurs de recherche (Google Scholar, Isidore) ou des identifiants chercheurs (ORCID, IdRef...).

Attention les réseaux sociaux et les CV en ligne n'ont pas de métadonnées interopérables. L'import des références dans Zotero ne sera donc pas d'une grande utilité. De plus, ces sources sont souvent lacunaires.

#### **SCD Paris Nanterre**

## e) Respect du classement

Le classement effectué par les chercheurs et chercheuses correspond à la façon dont ils souhaitent que les publications apparaissent dans HAL, il faut donc respecter ce classement.

Cependant il faudra aussi composer avec les contraintes imposées par les types de documents de Zotero, BibTeX et HAL.

Dans certains cas les listes de publications peuvent comporter des coquilles (données non à jour, méconnaissance de la typologie des publications, inattention). Dans ce cas il faudra les corriger. Dans HAL un document mal classé peut avoir des conséquences notamment sur les droits de partage du texte intégral ou sur la fiabilité des statistiques.

## **II- USAGE DE ZOTERO**

# 1. Téléchargement et installation de Zotero et de ses plugins

## a) Installation de Zotero et de Zotero connector

Pour télécharger le logiciel Zotero rendez-vous sur la page <u>https://www.zotero.org/</u> et cliquez sur Download.

| zotero |              | Groups                                                                        | Documentation                                                                             | Forums                                   | Get Involved | Log In | Upgrade Storage |   |
|--------|--------------|-------------------------------------------------------------------------------|-------------------------------------------------------------------------------------------|------------------------------------------|--------------|--------|-----------------|---|
| <>     | ∽ re         | Your pe<br>esearch                                                            | ersona<br>assista                                                                         | al<br>ant                                |              |        |                 |   |
| Ellin  | Zote<br>coll | ro is a free, easy-to<br>ect, organize, cite,<br>Down<br>Available for Mac, W | o-use tool to h<br>and share res<br>load<br>indows, and Linux<br>s bibliography? Try Zote | elp you<br>search.<br><sub>roBib</sub> . | ×<br>≪       |        |                 | 8 |

Ensuite le logiciel vous propose deux outils:

- Zotero for Windows: Le logiciel de gestion bibliographique
- **Zotero Connector**: Le plugin qui permet d'importer des références bibliographiques à partir du navigateur

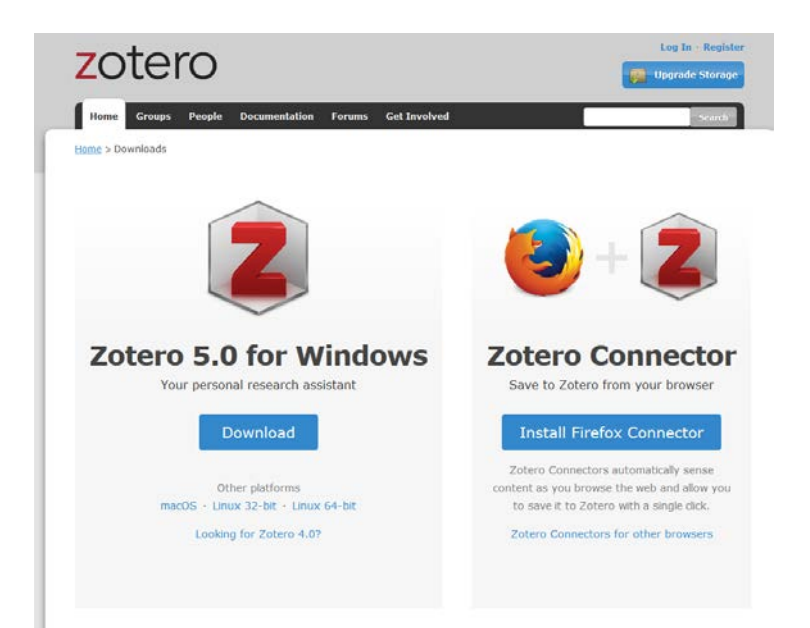

Si vous utilisez un autre système d'exploitation que Windows (Mac ou Linux) ou un autre navigateur que FireFox (Chrome ou Safari) vous trouverez les logiciels compatibles en cliquant juste en dessous.

Si vous rencontrer des difficultés pour le téléchargement de ces deux outils consultez cette vidéo.

## b) Installation de de BetterBibTeX et de post-script pour HAL

Pour télécharger l'extension BetterBibTeX rendez-vous sur le lien suivant: <u>https://github.com/retorquere/zotero-better-bibtex/releases</u>

Choisissez la version la plus récente et effectuez en clic-droit sur le fichier .xpi associé pour "Enregistrer la cible du lien sous".

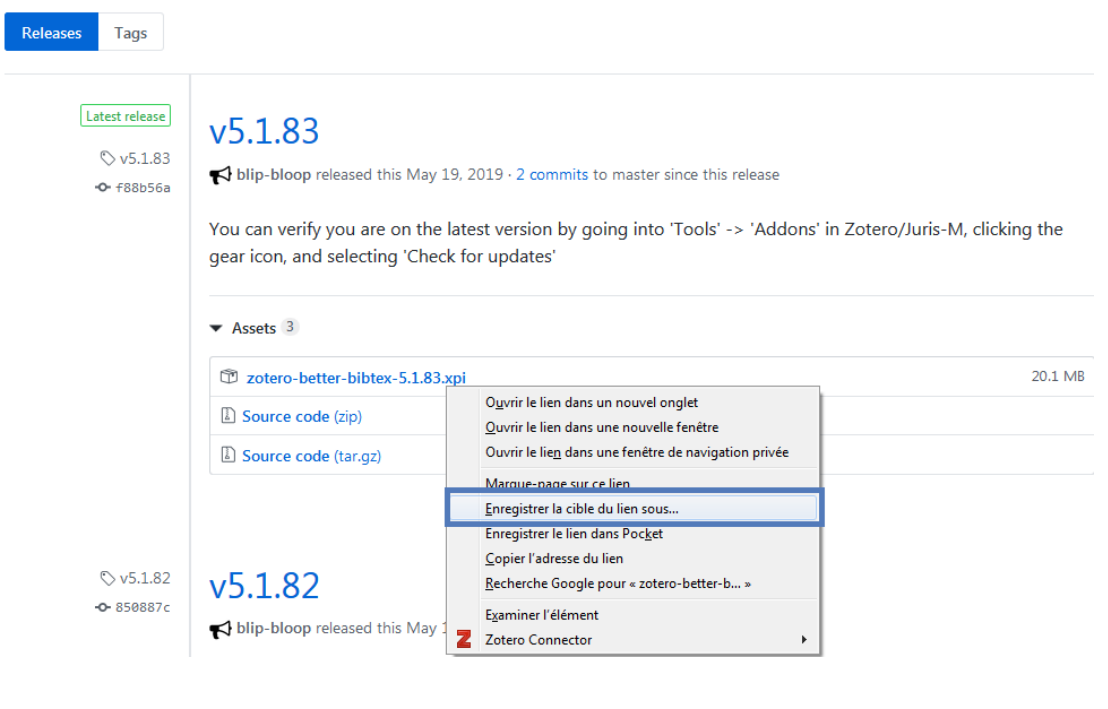

Ensuite rendez-vous dans Zotero, dans le menu "Outils" puis dans "Extensions". Une nouvelle fenêtre s'ouvre. Dans la colonne de gauche vérifiez que vous êtes bien dans le gestionnaire "Extensions". Puis cliquez sur la roue crantée en haut à droite et sélectionnez "Install add-on from file".

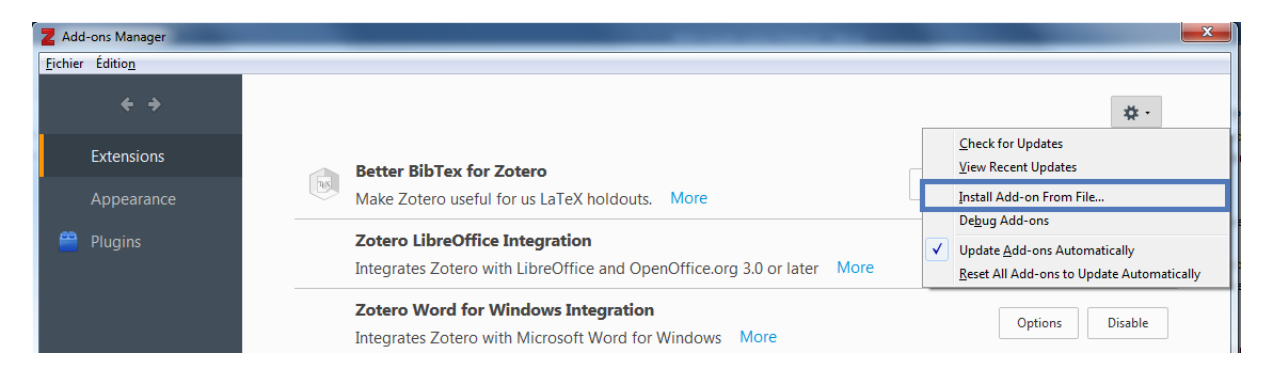

Une fenêtre s'ouvre, sélectionnez le fichier .xpi que vous venez juste de télécharger. Une fois l'installation effectuée, redémarrez Zotero.

Il ne reste plus qu'à ajouter le post-script <u>téléchargeable ici</u>. Une fois le post-script téléchargé, rendezvous dans le dossier où vous l'avez enregistré, ouvrez-le avec un éditeur de texte (Bloc-Note, Gedit, TextEdit...). Effectuez un clic-droit "ouvrir avec" ou faites un glisser-déposer du fichier sur l'éditeur de texte.

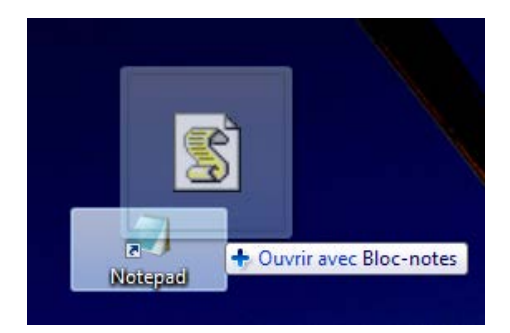

Une fois le fichier ouvert, copiez son contenu (Ctrl+A puis Ctrl+C).

Puis rendez-vous dans Zotero, dans le menu "Edition", puis "Préférences". Dans la fenêtre qui s'ouvre allez dans le menu "BetterBibTeX", puis dans le sous-menu "Avancé". Ensuite dans l'onglet "Post-script", collez le contenu copié précédemment (Ctrl+V) puis cliquez sur OK.

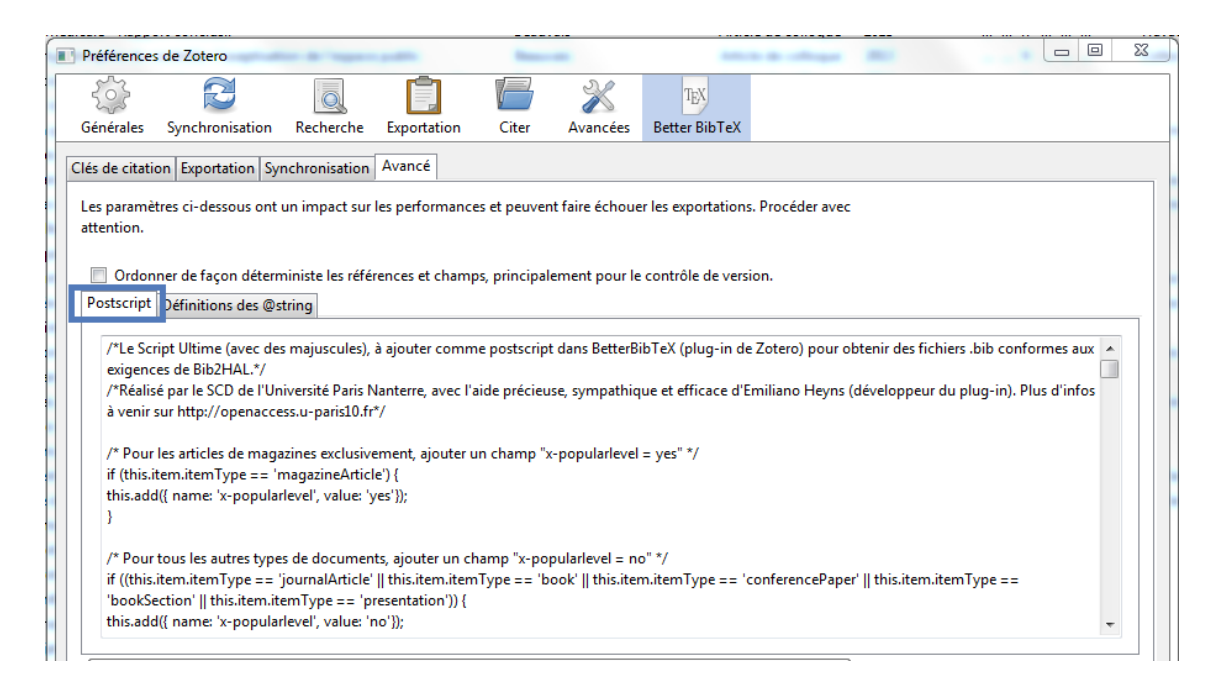

Si vous rencontrer des difficultés pour le téléchargement ou l'installation du plugin ou du script consultez <u>cette vidéo</u>.

## c) Création d'un compte en ligne et synchronisation

La création d'un compte Zotero vous permettra de sauvegarder vos données dans un cloud et d'avoir accès à votre bibliothèque à partir de n'importe quel ordinateur connecté à internet. De plus, si vous effectuez une saisie à l'échelle d'un laboratoire ou d'une université, le compte Zotero vous permettra de partager votre bibliothèque (ou vos bibliothèques) avec d'autres personnes qui pourront vous appuyer dans la saisie.

Vous pouvez effectuer vos saisies avec votre compte personnel mais assurez-vous qu'un compte institutionnel commun soit administrateur des différentes bibliothèques communes afin d'assurer la pérennité des accès à ces bibliothèques.

Pour créer un compte Zotero, rendez-vous à l'adresse suivante : <u>https://www.zotero.org/user/register</u>

Renseignez les informations et cliquez sur "Register" afin de finaliser la création de votre compte.

Pour synchroniser votre compte Zotero avec votre logiciel téléchargé en local rendez-vous sur le logiciel Zotero que vous avez téléchargé précédemment. Rendez-vous dans le menu "Edition" puis dans "Préférences". Dans l'onglet "Synchronisation", entrez le username et le mot de passe de votre compte. Nous vous recommandons de cocher "Synchroniser automatiquement". Ensuite cliquez sur "OK".

| Préférence       | s de Zotero             |                 | -                  |                   |                            |               | Longer State  |         |               | 23 |
|------------------|-------------------------|-----------------|--------------------|-------------------|----------------------------|---------------|---------------|---------|---------------|----|
| 203              |                         | Q               | Ê.                 |                   |                            | X             | TEX           |         |               |    |
| Générales        | Synchronisation         | Recherche       | Exportation        | Citer             | Serveurs mandataires       | Avancées      | Better BibTeX |         |               |    |
| Paramètres       | Réinitialisation        |                 |                    |                   |                            |               |               |         |               |    |
| Serveur d        | le synchronisation Z    | otero           |                    |                   |                            |               |               |         |               |    |
| Nom d'u          | tilisateur : US         | ernan           | ne                 |                   | À propo                    | s de la synch | ronisation    |         |               |    |
| Mot              | de passe : XX           | XXXX            | XX                 |                   | Créer un                   | compte        |               |         |               |    |
|                  | 🔽 Syn                   | chroniser auto  | matiquement        |                   | Mot de p                   | oasse oublié  | ?             |         |               |    |
|                  | 📝 Syn                   | chroniser le te | te intégral des p  | pièces jointe     | es indexées                |               |               |         |               |    |
| Synchror         | isation des fichiers    |                 |                    |                   |                            |               |               |         |               |    |
| Sync             | hroniser les fichiers j | oints de Ma bi  | ibliothèque en u   | tilisant Z        | Iotero 🔻                   |               |               |         |               |    |
| т                | élécharger les fichie   | rs lors de la s | ynchronisation     | •                 |                            |               |               |         |               |    |
| Svnc             | hroniser les fichiers i | oints dans les  | bibliothèques d    | e groupe en       | utilisant le stockage de Z | otero         |               |         |               |    |
| T                | élécharger les fichie   | rs lors de la s | vnchronisation     | •                 | ,,                         |               |               |         |               |    |
| For a difference | -<br>                   | · · · ·         | ,<br>              |                   |                            |               |               |         |               |    |
| En utilisar      | it le stockage de 20ti  | ero, vous accep | tez d'etre lie par | ses <u>modali</u> | tes et conditions.         |               |               |         |               |    |
|                  |                         |                 |                    |                   |                            |               |               |         |               |    |
|                  |                         |                 |                    |                   |                            |               |               |         |               |    |
|                  |                         |                 |                    |                   |                            |               |               |         |               |    |
|                  |                         |                 |                    |                   |                            | - E           |               |         |               |    |
|                  |                         |                 |                    |                   |                            |               | ОК            | Annuler | A <u>i</u> de |    |
|                  |                         |                 |                    |                   |                            |               |               |         |               |    |

Si vous souhaitez effectuer des synchronisations manuelles, cliquez sur en haut à droite de votre bibliothèques Zotero.

La synchronisation permettra de synchroniser votre bibliothèque personnelle en ligne et la bibliothèque sur votre PC en local. Elle permettra aussi d'afficher l'ensemble des bibliothèques de groupe auxquelles vous êtes associé e.s.

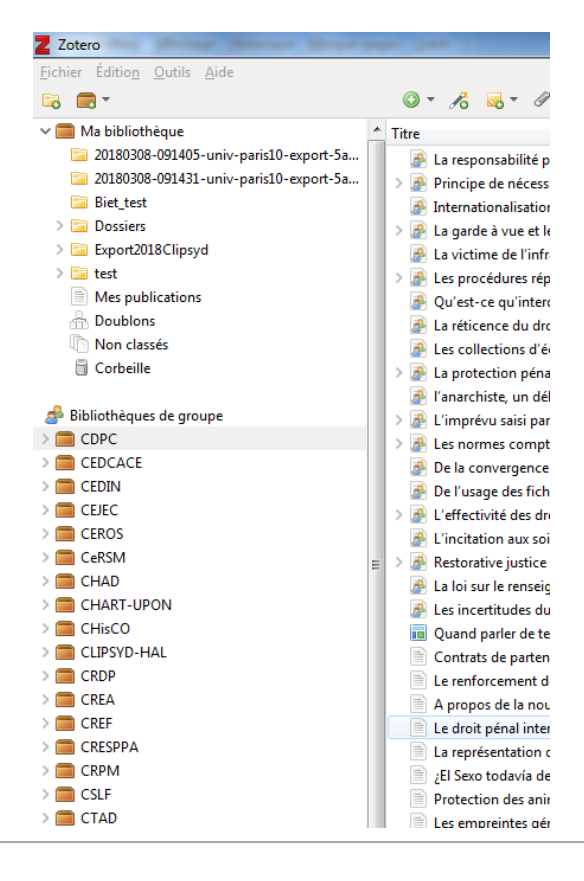

La gestion et la création des bibliothèques de groupe s'effectue via zotero.org avec votre compte en ligne. Dans l'espace "Groups" vous pourrez voir les groupes auxquels vous appartenez, créer de nouveaux groupes, avoir accès aux bibliothèques des groupes. Si vous êtes administrateur trice du groupe vous pourrez gérer les informations du groupe ainsi que leurs membres.

A chaque groupe correspond une bibliothèque et chaque membre du groupe verra s'afficher la bibliothèque du groupe dans son Zotero local. Il pourra ainsi la consulter et l'alimenter. Pour en savoir plus consultez la <u>documentation Zotero</u>.

Les groupes seront très utiles pour organiser votre saisie (voir <u>Organiser vos bibliothèques et vos</u> <u>collections</u>)

## 2. Préparation de Zotero

Cette étape est facultative, elle vous permettra juste plus de confort lors de la saisie et des exports

## a) Le paramétrage

#### Le téléchargement des pièces jointes

Lorsque vous utilisez Zotero Connector pour importer automatiquement des métadonnées, le plugin télécharge automatiquement le PDF du document lorsqu'il est accessible ce qui vous permet d'ouvrir le PDF en effectuant un doucle-clic sur la référence.

Dans le cadre de cette saisie il n'est pas forcément pertinent de télécharger le PDF. Cela risque de prendre une place considérable sur votre disque-dur. Nous vous recommandons de décocher cette option en vous rendant dans le menu "Edition" puis "Préférences". En l'onglet "Général" décochez "Faire une capture automatique de page" et "Joindre automatiquement les fichiers PDF"

| Préférence   | es de Zotero                                                                      | -               | - patrix              | -             |                 |                 |   | - |  | × |
|--------------|-----------------------------------------------------------------------------------|-----------------|-----------------------|---------------|-----------------|-----------------|---|---|--|---|
| 203          | Ð                                                                                 | Q               | Ē.                    | B             | X               | TEX             |   |   |  |   |
| Générales    | Synchronisation                                                                   | Recherche       | Exportation           | Citer         | Avancées        | Better BibTeX   |   |   |  |   |
| Interface ut | tilisateur                                                                        |                 |                       |               |                 |                 |   |   |  |   |
|              | Disposition :                                                                     | Standar         | d 🔘 Empilée           |               |                 |                 |   |   |  |   |
| T            | Taille des caractères :                                                           | Petite          | Moyenne               | e 💿           | Grande          | Très grande     | e |   |  |   |
| Taille des c | aractères des notes :                                                             | 12 <b>•</b> Le  | es modifications prei | nnent effet a | u prochain déma | rrage de Zotero |   |   |  |   |
| Gestion de   | s fichiers                                                                        |                 |                       |               |                 |                 |   |   |  |   |
| 🔲 Faire u    | ne capture automatio                                                              | que de la page  | e lors de la créatio  | on de docu    | iments à parti  | de pages Web    |   |   |  |   |
| 📃 Joindre    | e automatiquement l                                                               | es fichiers PDF | associés lors de      | l'enregistr   | ement d'un de   | ocument         |   |   |  |   |
| 🔽 Récupe     | érer automatiquemer                                                               | nt les métador  | nnées des PDF         |               |                 |                 |   |   |  |   |
| 🔽 Renom      | Renommer automatiquement les pièces jointes en utilisant les métadonnées parentes |                 |                       |               |                 |                 |   |   |  |   |
| 📃 Rei        | name linked files                                                                 |                 |                       |               |                 |                 |   |   |  |   |
| Ouvrir les F | PDF avec Par défau                                                                | t 🔻             |                       |               |                 |                 |   |   |  |   |
| Divers       |                                                                                   |                 |                       |               |                 |                 |   |   |  |   |
|              |                                                                                   |                 |                       | D.            |                 |                 |   |   |  |   |

#### Afficher le contenu des "sous-collections filles" dans les "collections mères"

Par défaut dans Zotero lorsqu'un document est ajouté dans une sous-collection, il n'est plus visible à la racine de la collection. Or il est parfois nécessaire au moment de l'export de sélectionner l'ensemble des documents d'une collection (voir <u>L'Export</u>). Afficher l'ensemble des documents d'une collection facilite aussi la relecture (voir <u>La relecture</u>).

Pour activer cette option rendez-vous dans le menu "Edition" puis "Préférences". Dans l'onglet "Avancées" cliquez sur "Editeur de configuration". Dans l'éditeur, tapez "recursive" dans la barre de recherche. Le paramètre extensions.zotero.recursiveCollections s'affiche. Faites un double-clic sur "false" afin de la changer en "true". Puis quittez d'éditeur.

## b) L'affichage

| Z Zotero                                      |                                                                                                    | and the state of the state of t | 1.000               |            |           |                                      |            |                                                                                                    | Real (C) and R |
|-----------------------------------------------|----------------------------------------------------------------------------------------------------|----------------------------------------------------------------------------------------------------|---------------------|------------|-----------|--------------------------------------|------------|----------------------------------------------------------------------------------------------------|----------------|
| Eichier Edition Qutils Aide                   |                                                                                                    |                                                                                                    |                     |            |           |                                      |            |                                                                                                    |                |
| 😼 📾 *                                         | 0. 6 . 1. 4                                                                                            |                                                                                                    |                     |            |           | * Charge & Margu                     | 6/3        | • -                                                                                                    | <u>A</u> 6     |
| v 🧰 Ma bibliothèque                           | * Titre                                                                                                | Créateur                                                                                                    | Type de document    | Date       |           | Collection                           | Cite., E   | Info Notes Marqueurs Connexe                                                                                    |                |
| 20130308-091405-univ-paris10-export-Sa        | F La responsabilité pénale médicale - Rapport conclusif                                                | Beauvais                                                                                                    | Article de colloque | 2013       |           | Travaux de l'Institut des scie.      | danti.     | the second second second second second second second second second second second second second second second se |                |
| 20130308-091431-univ-paris10-export-Sa        | > Frincipe de nécessité et hypertrophie du contrôle : l'aseptisation de l'espace public                | <b>Beauvais</b>                                                                                                    | Article de colloque | 2013       |           | Collection LEIEP                     | cahn       | Clé de citation: donti-juan_responsabilite_2                                                                    | 023            |
| 🛄 Biet_text                                   | Internationalisation des compétences normatives en matière environnementale : Complément.              | . Beauvais                                                                                                    | Article de colloque | 2014       | fr        |                                      | saint      | Tune de document définie de colloque                                                                            |                |
| > 🔛 Dossiers                                  | Es garde à vue et le droit à l'assistance de l'evocat dans la directive du 22 octobre 2013             | Eesuvais .                                                                                                    | Article de colloque | 2015       | fr        |                                      | pele_      | Titre La reconstrabilité o en al                                                                                | la mildirala - |
| Export2018Clipsyd                             | 🚰 La victime de l'infraction pénale – Rapport conclusif                                                | Beauvais                                                                                                    | Article de colloque | 2016       | fr        | Thèmes et commentaires. A            | . ribey    | Rapport conclusif                                                                                               | d mithered .   |
| > 🔛 test                                      | 2 Jes procédures répressives contre la grande délinquance économique et financière                     | Beauvais et Muller-Lagarde                                                                                                    | Article de colloque | 2215       |           |                                      | four-      | · Editeur Danti-Juan, Michel                                                                                    | - e #          |
| Mes publications                              | 🖉 Qu'est-ce qu'interdire dans le champ de la bioéthique ?                                              | Eellivier                                                                                                    | Article de colloque | 2013       |           | Travaux de l'Institut des scie.      | . darti_ 1 | Auteur Beauvais, Pascal                                                                                         |                |
| (Th Doeblons                                  | 👔 La réticence du droit face à la notion d'identité génétique                                          | Bellivier                                                                                                    | Article de colloque | 2015       | fr        | Thèmes et commentaires. A            | - met-     | Résumé                                                                                                    |                |
| Non classés                                   | 🗿 🖟 Les collections d'échantillons biologiques à l'heure de la médecine géromique : un nouvel exe.     | Eellivier et Noiville                                                                                                    | Article de colloque | 2018-03    | fr        |                                      | bioy_      | Oute 2013                                                                                                    |                |
| 🗄 Corbelle                                    | > 🚁 La protection pénale du patrimoine archéologique                                                   | Fortis                                                                                                    | Article de colloque | 2015       | fr i      |                                      | negri      | The derecter, Les coentations actuel                                                                            | lan da la      |
| 25.6V-57875.7867975763                        | Fanarchiste, un délinquant hors norme                                                                  | Gauthier                                                                                                    | Article de colloque | 2013       | fr        | <b>Collection Presses universita</b> | _ bertr_   | retoroncabilité sénale e                                                                                        | in matiere     |
| Eibliothèques de groupe                       | 💿 🏄 L'imprévu saisi par la théorie générale de l'infraction: une perspective comparative funco-itali   | Lissa-Geay                                                                                                    | Article de colloque | 2017       | fr        | Collection de l'Institut des s.      | simo       | médicale: dix-neuvièm                                                                                           | es Journées    |
| COPC                                          | Es normes comptables internationales sont-elles au service de l'intérêt général                        | Muller-Lagarde                                                                                                    | Article de colloque | 2016       | fr 19     |                                      | pag_       | d'études de l'Institut de                                                                                       | esciences      |
| CEDCACE                                       | De la convergence des comptabilités publiques et privées                                               | Muller-Lagarde                                                                                                    | Article de colloque | 2017       |           | Finances publiques                   | kott       | ciminelles de Poitiers,                                                                                         | vendredi 15 et |
| > CEDIN                                       | De l'usage des fichiers dans le procés pénal                                                           | Sizaire                                                                                                    | Article de colloque | 2017       | ft        |                                      | edda       | samedi 16 juin 2012                                                                                             |                |
| > 💼 CEEC                                      | 📄 🤌 L'effectivité des droits des personnes détenues à l'aune des évolutions récentes du droit français | Touillier                                                                                                    | Article de colloque | 201.2      | fr        | Criminologie                         | Touil      | Intitulé du colloque Les nouvelles crientation                                                                  | ons de la      |
| CEROS                                         | 👔 👔 L'incitation aux soins face à la privation de liberté. L'exemple symptomatique de l'injonction d   | Touillier                                                                                                    | Article de colloque | 2015       | fr        |                                      | peri       | responsabilité penale n                                                                                         | nedicale       |
| CeRSM                                         | 👔 🗇 🍰 Restorative justice in France : status artis and futures perspectives                            | Touillier                                                                                                    | Article de colloque | 2015       |           |                                      | luper      | Lieu Pans                                                                                                    |                |
| CHAD                                          | La loi sur le renseignement traduit-elle l'émergence d'une procédure "para-pénale" 1                   | Touillier                                                                                                    | Article de colloque | 2017       | fr        | Les Sens du droit                    | touil      | Editeur Editions Cujas                                                                                          |                |
| CHAFT-UPON                                    | Les incentitudes du Code de la sécurité privée à propos des activités privées de sécurité              | Viennot et Desprez                                                                                                    | Article de colloque | 2017       |           | Les Sens du droit                    | toull      | Volume                                                                                                    |                |
| CHisCO                                        | 🙀 Quand parler deterrorisme ?                                                                          | Staire                                                                                                    | Article de magazine | 08/2016    | - fr      |                                      | sizei/     | Pages 281-290                                                                                                   |                |
| > CUPSYD-HAL                                  | Contrats de partenariats et promotion des droits de l'homme                                            | Seauvais                                                                                                    | Article de revue    | 2016       | - fr -    |                                      | beru       | Collection Travaux de l'Institut de                                                                             | s sciences     |
| CRDP                                          | E le renforcement de la protection penale des intérêts financiers de l'Union européenne                | Beauvais                                                                                                    | Article de revue    | 2017       | - fr      |                                      | beau       | ciminelles de Poitiers                                                                                          |                |
| CREA                                          | A propos de la nouvelle réforme pénale                                                                 | <b>Eeauvais et Badinter</b>                                                                                                    | Article de revue    | 2014       | - fr -    |                                      | beau       | Langue fr                                                                                                    |                |
| CREF                                          | E Le droit pénal international de la bioéthique entre naissance douloureuse et croissance hasard       | Eeauvais et Belivier                                                                                                    | Article de revue    | 2014       | fr        |                                      | beau       | DOI                                                                                                    |                |
| CRESPPA                                       | 🔋 La représentation des sujets malades ou comment mettre de l'huile dans les rouages de la « dé.       | . Bellivier                                                                                                    | Article de revue    | 2013       | _ fr _ 5  |                                      | bell.      | ISBN 978-2-254-13412-0                                                                                          |                |
| CRIM                                          | El Sexo todavia debe formar parte del estaco de las personas?                                          | <b>Gellivier</b>                                                                                                    | Article de revue    | 23114      | - 61 h-   |                                      | bell.      | Titre strégé 2012-06-15                                                                                         |                |
| CSLF                                          | Protection des animaux et responsabilité humaine                                                       | Eellivier                                                                                                    | Article de revue    | 2016-04    | - fr -    |                                      | beli       | URL                                                                                                    |                |
| CTAD                                          | Es empreintes génétiques                                                                               | Bellivier et Noiville                                                                                                    | Article de revue    | 2017-05    | - fr _ 22 |                                      | beli       | Consulté le 16/06/2012                                                                                          |                |
| ESNA                                          | En reuveau projet de loi relatif à la retenue des étrangers : une réponse à l'interprétation par la .  | . Chassang                                                                                                    | Article de revue    | 201.2      | - fr -    |                                      | Ches_      | Archive                                                                                                    |                |
| Etudes Romanes                                | Div. Inc. 9 juillet 2014, nº 13-22.010                                                                 | Chassang                                                                                                    | Article de revue    | 2014       | - fr -    |                                      | chas       | Loc. dars Farchive national                                                                                     |                |
| HAR-UPN                                       | Ea CEDH et la loi du 11 octobre 2010 : une validation en derni-teinte de la loi prohibant la dissi     | Chassang                                                                                                    | Article de revue    | 2214       | - fr -    |                                      | ches       | Catalogue de bibl. yes                                                                                          |                |
| D D DEPH                                      | Conseil constitutionnel, 23 janvier 2015, nº 2014-439 (QPC)                                            | Chassang                                                                                                    | Article de revue    | 2015       | - fr -    |                                      | ches_      | Cote                                                                                                    |                |
| a new                                         | Ecom., 18 février 2015, n° 14-84.193                                                                   | Chassang                                                                                                    | Article de revue    | 2015       | - fr      |                                      | chai       | Autorisations Politiers                                                                                         |                |
| Eaber, Passés_Présent                         | Français d'origine et Français d'acquisition face à l'extradition : la distinction validée par le Con. | . Chassang                                                                                                    | Article de revue    | 2015       | - fr -    |                                      | chas       | Extra fr                                                                                                    |                |
| a CAPPS                                       | E'occupation illicite de terrain: une pénalisation nécessaire des Gens du voyage ?                     | Chaisang                                                                                                    | Article de revue    | 2015-03-16 | - fr      |                                      | chas       | Date d'aiout 13/06/2018 à 11:20:27                                                                              |                |
| AVUE                                          | Costre la pénalisation spécifique des étrangers                                                        | Chassang                                                                                                    | Article de revue    | 2016-01-21 | - # -     |                                      | chas       | Modifie le: 13/06/2018 à 11/21/54                                                                               |                |
| E LECD                                        | Pasorama Droit et genre                                                                                | Chassang et al.                                                                                                    | Article de revue    | 2017       | fr        |                                      | ches       |                                                                                                    |                |
| E LEME                                        | Accès au dossier lors de la garde à vue : le risque d'une condamnation par la Cour européenne          | . Desprez                                                                                                    | Article de revue    | 201.2      | fr        |                                      | Desp       |                                                                                                    |                |
| a usc                                         | 🛛 🔅 Garde à vue : Non respect par l'officier de police judiciaire du délai de mise en œuvre du droit   | Desprez                                                                                                    | Article de revue    | 2012       | - fr -    |                                      | Desp       |                                                                                                    |                |
| B Littérature et poétique companies           | Preuve et conviction du juge en matière d'agressions sexuelles                                         | Desprez                                                                                                    | Article de revue    | 2012       | - fr -    |                                      | Desp_      |                                                                                                    |                |
| Accounting History                            | Garde à vue : consultation des pièces de procédure par l'avocat                                        | Desprez                                                                                                    | Article de revue    | 2013       | - fr -    |                                      | desp       |                                                                                                    |                |
| Allemagne Relations extérieures France M.,    | 👚 👔 L'incertitude législative entouant les blessures légères par imprudence dues à une agression c     | Desprez                                                                                                    | Article de revue    | 2013       | _ fr _    |                                      | desp       |                                                                                                    |                |
| Anarchism Anonyms and pseudonyms              | Conformité à la Constitution du report de l'intervention de l'avocat au cours de la garde à vue        | Desprez                                                                                                    | Article de revue    | 2014/12/23 | _ fr      |                                      | desp       |                                                                                                    |                |
| Antioxidate Concentration at restauration Arm | Les formes d'exploitation par le travail sanctionnées pénalement et la loi n° 2013-711 du 5 août.      | . Fortis                                                                                                    | Article de revue    | 2014       | - fr -    |                                      | fortis     |                                                                                                    |                |
| and and a company of a company of a solu-     | Chronique de drait pénal géneral                                                                       | Fortis                                                                                                    | Article de revue    | 2015       | - fr -    |                                      | fortis     |                                                                                                    |                |
| 24                                            | * Compte rendu d'ouvrage: « Diane Portolano. Essai d'une théorie générale de la provocation »          | Lissa-Geny                                                                                                    | Article de revue    | 201.2      | - fr -    |                                      | fase       |                                                                                                    |                |

Zotero est conçu en trois colonnes, qui correspondent à trois vues sur la bibliothèque :

#### Niveau 1 : le niveau des dossiers et sous-dossiers

C'est ici que s'affiche votre bibliothèque personnelle ainsi que vos bibliothèques de groupes.

Elles sont ensuite subdivisées en collections, qui peuvent elles-mêmes être subdivisées en souscollection etc...

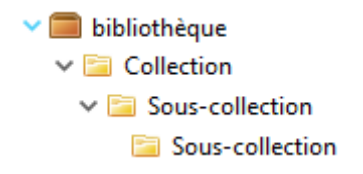

Pour créer une nouvelle collection, placez la souris sur l'élément racine (une bibliothèque ou une collection) et faites un clic-droit, puis "Nouvelle collection". Vous pouvez aussi déplacer les collections au sein d'une même bibliothèque en effectuant des glisser déposer.

Vous trouverez des bonnes pratiques pour organiser vos bibliothèques et collection dans la partie Organiser vos bibliothèques et vos collections.

#### Niveau 2 : le niveau des références contenues dans le dossier sélectionné

En cliquant sur une collection dans lequel on a déjà rentré des références, on peut voir l'intégralité de ces références apparaître dans la colonne centrale.

L'icône , à l'angle de droit de la colonne, permet de choisir les champs que l'on veut afficher dans la colonne centrale, pour avoir une vision d'ensemble sur les références saisies.

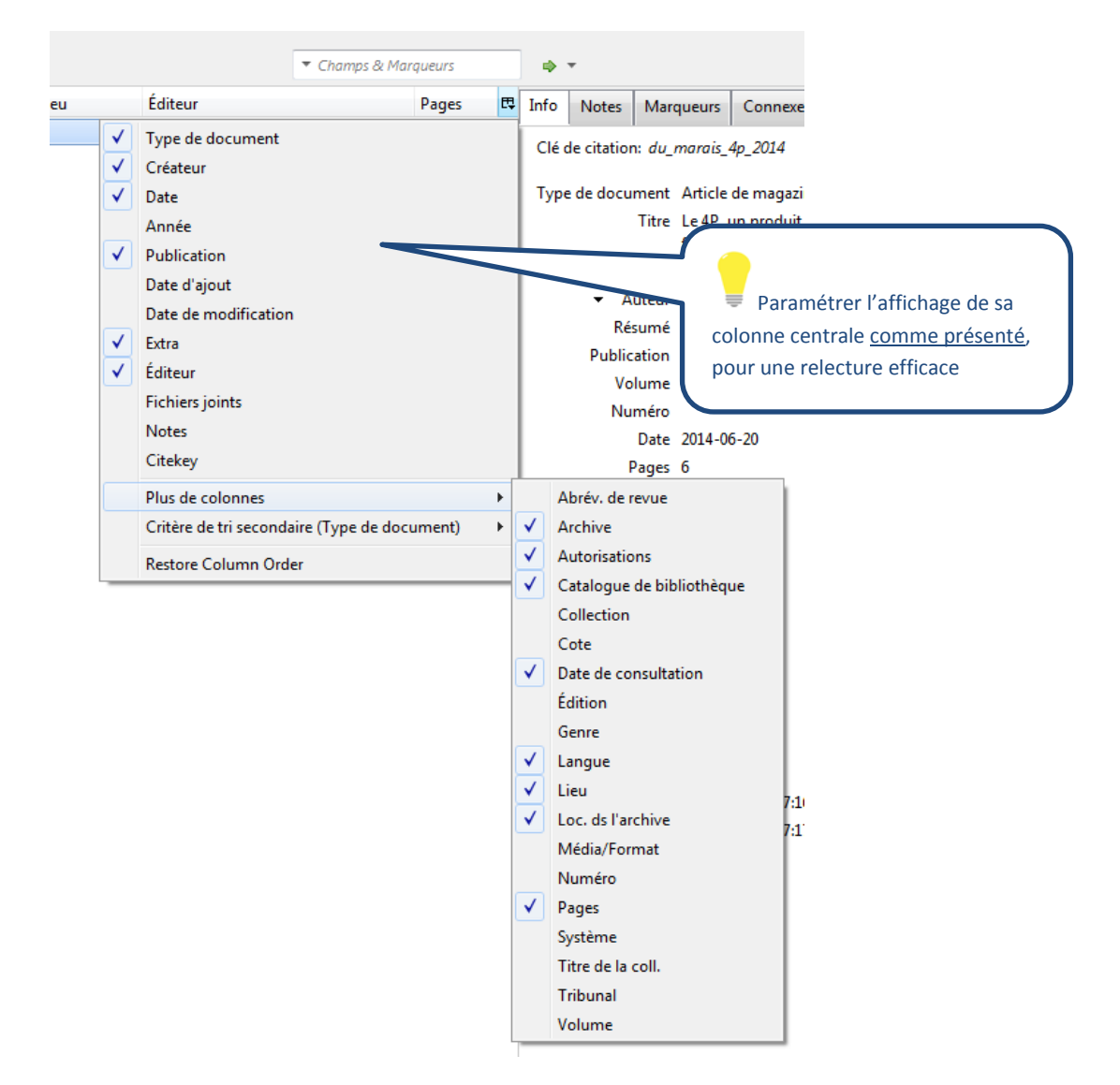

Dans cet espace choisir un bon affichage vous permettra notamment de gagner du temps au moment de la relecture (voir <u>La relecture</u>). Une fois que vous avez sélectionné les colonnes souhaitées vous

pourrez effectuer un tri grâce à la colonne en cliquant sur l'entête, déplacer la colonne en maintenant le clic enfoncé sur l'entête de la colonne, élargir la colonne en maintenant le clic enfoncé sur les frontières latérales de l'entête.

#### Niveau 3 : le niveau des métadonnées

| Info | Notes | Marqueurs | Connexe |
|------|-------|-----------|---------|
|      |       | manqueans | connexe |

L'onglet "Info" rassemble les champs de la référence, qui correspondent aux métadonnées. Les champs varient en fonction du type de document. Exemple :

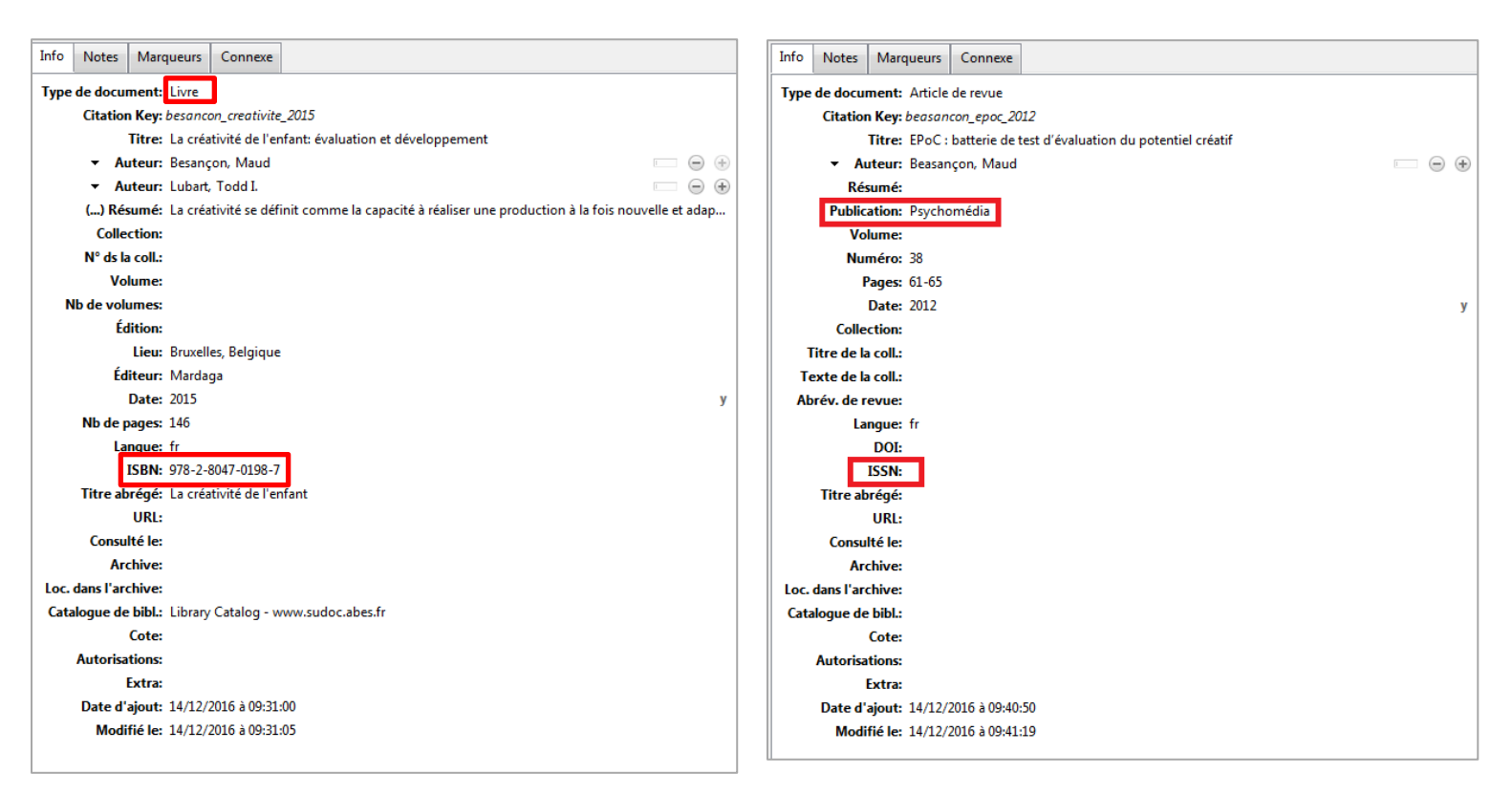

L'onglet "Marqueurs" correspond à l'attribution des mots-clés (voir Les mots-clés).

## III- SAISIE DES REFERENCES BIBLIOGRAPHIQUES

## 1. Les contraintes imposées par les différents outils

Lors de votre saisie il y trois contraintes:

- Celles imposées par le formulaire Zotero
- Celles imposées par le format d'export BibTeX
- Celles imposées par HAL
- (+ la volonté des chercheurs et chercheuses)

Cela aura pour conséquences de rendre un certain nombre de champs de Zotero obligatoires et d'autres champs inutiles.

Il faudra bien prendre en compte ces contraintes lors de la saisie ou bien nettoyer les métadonnées en fonction de ces contraintes si la saisie a été effectuée en amont.

## a) Les types de documents

Zotero et HAL n'ont pas tout à fait une typologie de documents similaire, il faudra avoir les équivalences en tête lors de saisie. De plus, le format BibTeX qui sert pour transfert ne prend pas en compte un certain nombre de types de documents. Le post-script permet de pallier nombre de ces problèmes.

| Type de document              | Zotero              | Conditions Zotero            | BibTex         | HAL                                 |
|-------------------------------|---------------------|------------------------------|----------------|-------------------------------------|
| Article scientifique          | Article de revue    |                              | @article       | Article dans une revue /            |
|                               |                     |                              |                | Vulgarisation = Non                 |
| Article vulgarisation         | Article de magazine |                              | @article       | Article dans une revue /            |
|                               |                     |                              |                | Vulgarisation = Oui                 |
| Ouvrage                       | Livre               |                              | @book          | Ouvrage (y compris édition critique |
| Traduction d'ouvrage          |                     |                              |                | et traduction)                      |
| Edition critique              |                     |                              |                |                                     |
| Direction d'ouvrage           | Livre               | Auteur = [vide]              | @proceedings   | Direction d'ouvrage, proceedings,   |
| Direction d'actes de colloque |                     | Editeur = [Non vide]         |                | dossiers                            |
| Direction de dossier de revue |                     |                              |                |                                     |
| Contribution dans des actes   | Article de colloque | Titre des actes = [Non vide] | @inproceedings | Communication dans un congrès /     |
|                               |                     |                              |                | Actes = Oui                         |
| Communication sans actes      | Article de colloque | Titre des actes = [vide]     | @inproceedings | Communication dans un congrès /     |
|                               |                     |                              |                | Actes = Non                         |
| Poster                        | Présentation        |                              | @poster        | Poster                              |
| Chapitre d'ouvrage            | Chapitre de livre   |                              | @incollection  | Chapitre de d'ouvrage               |
| Rapport                       | Rapport             |                              | @techreport    | Rapport                             |
| Billet de blog                | Article de          |                              | @misc          | Autre publication                   |
| Article d'encyclopédie        | dictionnaire        |                              |                |                                     |
| Compte-rendu                  | ]                   |                              |                |                                     |
| Pré-publication               | Manuscrit           |                              | @unpublished   | Pré-publication                     |

Les sous-types de documents "Billets de blogs", "Articles de dictionnaire" et "Notes de lecture" ne sont pas pris en compte par X2HAL. Il faudra donc modifier les sous-types de documents manuellement dans HAL.

## b) Les champs détournés par l'algorithme

Le post-script que nous avons installé permet de réemployer des champs inutiles de Zotero pour compléter des champs importants dans HAL.

Vous trouverez ci-dessous la liste des principaux champs détournés par le script. Notez que cela peut varier en fonction des types de publication (champs en violet). Vous trouverez le détail des champs détournés pour chaque type de publication dans la <u>partie suivante</u>.

| Champ Zotero                 | Utilisé pour                                                                                           | Valeur acceptée                                                                            | Valeur X2HAL par défaut<br>si champ vide |
|------------------------------|----------------------------------------------------------------------------------------------------|--------------------------------------------------------------------------------------------|------------------------------------------|
| Archive                      | Partager les droits de modifications aux co-auteur·e·s.<br>Equivaut à un partage de propriété en masse | Identifiants HAL des co-auteur·e·s<br>séparés par un point-virgule                         | [Vide]                                   |
| Loc. dans<br>l'archive       | L'audience de votre publication                                                                        | -Nationale<br>-National<br>-Internationale<br>-International<br>-Non Spécifiée<br>-Not Set | Internationale                           |
| Catalogue de<br>bibliothèque | Relecture par les pairs                                                                                | -yes<br>-no<br>-oui<br>-non                                                                | Oui                                      |
| Titre abrégé                 | Date de début d'un colloque                                                                            | Date au format:<br>AAAA-MM-JJ<br>AAAA-MM<br>AAAA                                           | Empty                                    |
| Consulté le                  | Date de fin d'un colloque                                                                              | Date au format:<br>AAAA-MM-JJ<br>AAAA-MM<br>AAAA                                           | [Vide]                                   |
| Cote                         | Conférence Invité                                                                                      | -yes<br>-no<br>-oui<br>-non                                                                | Non                                      |
| Autorisations                | Ville du colloque                                                                                      | x                                                                                          | Paris                                    |
| Extra                        | Pays du colloque                                                                                       |                                                                                            | Unknown                                  |

# c) Les métadonnées par types de document : Tables de correspondance Zotero-HAL

Les champs en vert sont les champs obligatoires dans HAL, dans Zotero ou les deux. S'ils ne sont pas remplis, l'export ne fonctionnera pas.

Les champs en noir signalent des bugs.

Les champs de HAL qui ne sont pas présents dans la colonne HAL ne peuvent pas être remplis via Zotero. Il faudra vous rendre sur HAL après l'import si vous souhaitez les compléter. Vous pourrez utiliser un outil comme <u>OCDHAL</u> pour effectuer cette tâche.

Notez que le "domaine" sera rempli au moment de l'import pour l'ensemble des références. Il sera donc nécessaire de faire des lots correspondants au même domaine.

Les champs de Zotero qui ne sont pas présents dans la colonne Zotero ne sont pas exportés vers HAL il est donc inutile de les remplir. Ils sont signalés en rouge sur les capture de Zotero.

## • Article scientifique

| Métadonnée            | Zotero                                | HAL                                                              | Commentaire                               |  |  |  |
|-----------------------|---------------------------------------|------------------------------------------------------------------|-------------------------------------------|--|--|--|
| Type de document      | Article de revue                      | Article de revue                                                 | Dans HAL : Vulgarisation = Non            |  |  |  |
|                       |                                       |                                                                  |                                           |  |  |  |
| Titre de l'article    | Titre                                 | Titre (Dans la langue de                                         |                                           |  |  |  |
|                       |                                       | la publication)                                                  |                                           |  |  |  |
| Auteur·e·s            | Auteur                                | Métadonnées auteur(s)                                            |                                           |  |  |  |
| Résumé                | Résumé                                | Résumé (Dans la langue                                           |                                           |  |  |  |
|                       |                                       | de la publication)                                               |                                           |  |  |  |
| Nom de la revue       | Publication                           | Nom de la revue                                                  | L'ISSN permet la synchronisation avec les |  |  |  |
| ISSN                  | ISSN                                  |                                                                  | revue valides du référentiel              |  |  |  |
| Volume de la revue    | Volume                                | Volume                                                           | Pour le titre du volume privilégier le    |  |  |  |
|                       |                                       |                                                                  | champ Zotero "Collection"                 |  |  |  |
| Numéro de la revue    | Numéro                                | Numéro                                                           | Ne pas écrire le "N°"                     |  |  |  |
| Pages                 | Pages                                 | Page/Identifiant                                                 | Ne pas écrire le "p."                     |  |  |  |
| Dates de publication  | Date                                  | Date de publication                                              | Format AAAA, ou AAAA-MM, ou AAAA-         |  |  |  |
|                       |                                       | (année)                                                          | MM-JJ)                                    |  |  |  |
| Titre du volume       | Collection                            | Titre du volume                                                  |                                           |  |  |  |
| Langue du publication | Langue                                | Langue du document                                               | Format ISO 639-1                          |  |  |  |
| DOI                   | DOI                                   | DOI                                                              | Format 10.xxx                             |  |  |  |
| URL vers la ressource | URL                                   | URL éditeur                                                      |                                           |  |  |  |
| Audience              | Loc. dans l'archive                   | Audience                                                         | Vocabulaire contrôlé: Nationale /         |  |  |  |
|                       |                                       |                                                                  | Internationale / National / International |  |  |  |
|                       |                                       |                                                                  | Valeur par défaut si vide : international |  |  |  |
| Comité de lecture     | Catalogue de bibl.                    | Comité de lecture                                                | Vocabulaire contrôlé: yes/no/oui/non      |  |  |  |
|                       |                                       |                                                                  | Valeur par défaut si vide : yes           |  |  |  |
| Commentaires          | Extra                                 | Commentaire                                                      |                                           |  |  |  |
| Mots-clés             | Onglet                                | Mots-clés (dans la                                               | Collez-les dans le même marqueur en les   |  |  |  |
|                       | "Marqueurs"                           | langue de la                                                     | séparant par des "," ou des ";"           |  |  |  |
|                       |                                       | publication)                                                     |                                           |  |  |  |
|                       | i i i i i i i i i i i i i i i i i i i |                                                                  |                                           |  |  |  |
| Propriétaires du      | Archives                              | Ajouter dans ce champ les identifiants HAL (UserId) des auteur e |                                           |  |  |  |
| document              |                                       | séparés par un point-virg                                        | ule pour leur partager la propriété du    |  |  |  |
|                       |                                       | document                                                         |                                           |  |  |  |

#### Indications de relecture:

- Vérifier les formats de la Date de publication et de la Langue

- Vérifier que les champs Loc dans l'archive et Catalogue de bibl. sont bien remplis si vous ne souhaitez pas la

valeur par défaut

- Ajouter le DOI s'il est disponible (dans ce cas pas besoin d'URL)

### **SCD Paris Nanterre**

|  | Fiche modèle | : Article | <u>scientifique</u> |
|--|--------------|-----------|---------------------|
|--|--------------|-----------|---------------------|

| Info Notes Marc       | queurs Connexe                                                        |
|-----------------------|-----------------------------------------------------------------------|
| Clé de citation: kerr | neis_justices_2013                                                    |
| Type de document      | Article de revue                                                      |
| Titre                 | Des justices « populaires » dans l'Empire<br>romain (IIe-IVe siècles) |
| ✓ Auteur              | Kerneis, Soazick                                                      |
| () Résumé             | Quelles sources, pour quelle histoire ? L                             |
| Publication           | Droit et Cultures - Revue internationale<br>interdisciplinaire        |
| Volume                |                                                                       |
| Numéro                | 65                                                                    |
| Pages                 | 89-99                                                                 |
| Date                  | 2013-06-01 y m d                                                      |
| Collection            | Les justices alternatives et leurs avatars                            |
| Titre de la coll.     |                                                                       |
| Texte de la coll.     |                                                                       |
| Abrév. de revue       |                                                                       |
| Langue                | tr                                                                    |
| DOI                   | 0247 0799                                                             |
| ISSIN<br>Titra abrégé | 0247-9788                                                             |
| Threadrege            | https://journals.openedition.org/draits                               |
| Consulté le           | https://journals.openeurlon.org/uroite                                |
| Archive               | 527854                                                                |
| Loc. dans l'archive   | international                                                         |
| Catalogue de bibl.    | yes                                                                   |
| Cote                  |                                                                       |
| Autorisations         |                                                                       |
| Extra                 |                                                                       |
| Date d'ajout          | 24/03/2017 à 11:25:03                                                 |
| Modifié le            | 28/05/2019 à 18:53:19                                                 |

## • Article de vulgarisation

| Métadonnée            | Zotero                                                                                                    | HAL                      | Commentaire                                  |
|-----------------------|----------------------------------------------------------------------------------------------------|--------------------------|----------------------------------------------|
| Type de document      | Article de magazine                                                                                                    | Article de revue         | Dans HAL : Vulgarisation = Oui               |
|                       |                                                                                                    |                          |                                              |
| Titre de l'article    | Titre                                                                                                    | Titre (Dans la langue    |                                              |
|                       |                                                                                                    | de la publication)       |                                              |
| Auteur∙e∙s            | Auteur                                                                                                    | Métadonnées              |                                              |
|                       |                                                                                                    | auteur(s)                |                                              |
| Résumé                | Résumé                                                                                                    | Résumé (Dans la          |                                              |
|                       |                                                                                                    | langue de la             |                                              |
|                       |                                                                                                    | publication)             |                                              |
| Nom de la revue       | Publication                                                                                                    | Nom de la revue          | L'ISSN permet la synchronisation avec les    |
| ISSN                  | ISSN                                                                                                    |                          | revue valides du référentiel                 |
| Volume de la revue    | Volume                                                                                                    | Volume                   | Pour le titre du volume privilégier le champ |
|                       |                                                                                                    |                          | Zotero "Collection"                          |
| Numéro de la revue    | Numéro                                                                                                    | Numéro                   | Ne pas écrire le "N°"                        |
| Pages                 | Pages                                                                                                    | Page/Identifiant         | Ne pas écrire le "p."                        |
| Dates de publication  | Date                                                                                                    | Date de publication      | Format AAAA, ou AAAA-MM, ou AAAA-            |
|                       |                                                                                                    | (année)                  | MM-JJ)                                       |
| Langue du publication | Langue                                                                                                    | Langue du document       | Format ISO 639-1                             |
| URL vers la ressource | URL                                                                                                    | URL éditeur              |                                              |
| Audience              | Loc. dans l'archvie                                                                                                    | Audience                 | Vocabulaire contrôlé: Nationale /            |
|                       |                                                                                                    |                          | Internationale / National / International    |
|                       |                                                                                                    |                          | Valeur par défaut si vide : international    |
| Comité de lecture     | Catalogue de bibl.                                                                                                    | Comité de lecture        | Vocabulaire contrôlé: yes/no/oui/non         |
|                       |                                                                                                    |                          | Valeur par défaut si vide : yes              |
| Commentaires          | Extra                                                                                                    | Commentaire              |                                              |
| Mots-clés             | Onglet "Marqueurs"                                                                                                    | Mots-clés (dans la       | Collez-les dans le même marqueur en les      |
|                       |                                                                                                    | langue de la             | séparant par des "," ou des ";"              |
|                       |                                                                                                    | publication)             |                                              |
|                       | Terrer and the second second |                          |                                              |
| Propriétaires du      | Archives                                                                                                    | Ajouter dans ce champ    | les identifiants HAL (UserId) des auteur∙e·s |
| document              |                                                                                                    | séparés par un point-vir | rgule pour leur partager la propriété du     |
|                       |                                                                                                    | document                 |                                              |

#### Indications de relecture:

- Vérifier les formats de la Date de publication et de la Langue
- Vérifier que les champs Loc dans l'archive et Catalogue de bibl. sont bien remplis si vous ne souhaitez pas la valeur par défaut
- Ajouter l'ISSN de la revue s'il est disponible

#### Fiche modèle : Article de vulgarisation

| Info Notes Mar        | queurs Connexe                                          |
|-----------------------|---------------------------------------------------------|
| Clé de citation: brai | nland_lart_2012                                         |
| Type de document      | Article de magazine                                     |
| Titre                 | L'art à l'épreuve de la guerre                          |
| ▼ Auteur              | Branland, Marine 💿 😑 🕀                                  |
| Résumé                |                                                         |
| Publication           | Dossier de l'art                                        |
| Volume                | Hors série : 1917 Exposition au centre<br>Pompidou-Metz |
| Numéro                | 16                                                      |
| Date                  | 2012 у                                                  |
| Pages                 | 23-29                                                   |
| Langue                | fr                                                      |
| ISSN                  | 1161-3122                                               |
| Titre abrégé          |                                                         |
| URL                   |                                                         |
| Consulté le           |                                                         |
| Archive               |                                                         |
| Loc. dans l'archive   | national                                                |
| Catalogue de bibl.    | no                                                      |
| Cote                  |                                                         |
| Autorisations         |                                                         |
| Extra                 |                                                         |
| Date d'ajout          | 24/11/2017 à 17:57:55                                   |
| Modifié le            | 29/05/2019 à 10:09:21                                   |

# • Ouvrage / Traduction d'ouvrage / Edition critique

| Métadonnée                       | Zotero                | HAL                                                           | Commentaire                                                                                                    |
|----------------------------------|-----------------------|---------------------------------------------------------------|----------------------------------------------------------------------------------------------------|
| Type de document                 | Livre                 | Ouvrage                                                       |                                                                                                    |
|                                  |                       |                                                               |                                                                                                    |
| Titre de l'ouvrage               | Titre                 | Titre (Dans la langue<br>de la publication)                   |                                                                                                    |
| Auteur·e·s                       | Auteur                | Métadonnées<br>auteur(s)                                      |                                                                                                    |
| Editeur·trice·s<br>scientifiques | Editeur               | Éditeur scientifique                                          |                                                                                                    |
| Résumé                           | Résumé                | Résumé (Dans la<br>langue de la<br>publication)               |                                                                                                    |
| Collection                       | Collection            | Titre du volume                                               | Dans HAL le champ "Titre du volume" est<br>aussi utilisé par renseigner la collection                                       |
| Numéro                           | Ns dans la coll.      | Numéro                                                        | Ne pas écrire le "N°"                                                                                                    |
| Volume                           | Volume                | Volume                                                        | Pour le titre du volume privilégier le<br>champ Zotero "Collection" sauf s'il est<br>déjà occupé par la collection          |
| Lieu de publication              | Lieu                  | Ne s'exporte pas                                              |                                                                                                    |
| Editeur                          | Editeur               | Éditeur commercial                                            |                                                                                                    |
| Dates de publication             | Date                  | Date de publication<br>(année)                                | Format AAAA, ou AAAA-MM, ou AAAA-<br>MM-JJ)                                                                                 |
| Nombre de Pages                  | Pages                 | Page/Identifiant                                              | Ne pas écrire le "p."                                                                                                    |
| Langue du publication            | Langue                | Langue du document                                            | Format ISO 639-1                                                                                                    |
| ISBN                             | ISBN                  | ISBN                                                          |                                                                                                    |
| URL vers la ressource            | URL                   | URL éditeur                                                   |                                                                                                    |
| Audience                         | Loc. dans l'archive   | Audience                                                      | Vocabulaire contrôlé: Nationale /<br>Internationale / National / International<br>Valeur par défaut si vide : international |
| Commentaires                     | Extra                 | Commentaire                                                   |                                                                                                    |
| Mots-clés                        | Onglet<br>"Marqueurs" | Mots-clés (dans la<br>langue de la<br>publication)            | Collez-les dans le même marqueur en les séparant par des "," ou des ";"                                                     |
|                                  | 1                     |                                                               |                                                                                                    |
| Propriétaires du<br>document     | Archives              | Ajouter dans ce champ<br>séparés par un point-vir<br>document | les identifiants HAL (UserId) des auteur∙e·s<br>rgule pour leur partager la propriété du                                    |

#### Indications de relecture:

- Vérifier les formats de la Date de publication et de la Langue

- Vérifier que les champs Loc dans l'archive est bien rempli si vous ne souhaitez pas la valeur par défaut

#### Fiche modèle : Ouvrage / Traduction d'ouvrage / Edition critique

| Info Notes Marc       | queurs Connexe                    |
|-----------------------|-----------------------------------|
| Clé de citation: siza | ire_sortir_2016                   |
| Type de document      | Livre                             |
| Titre                 | Sortir de l'imposture sécuritaire |
| ▼ Auteur              | Sizaire, Vincent 👘 😑 🕀            |
| () Résumé             | à venir                           |
| Collection            |                                   |
| N° ds la coll.        |                                   |
| Volume                |                                   |
| Nb de volumes         |                                   |
| Edition               |                                   |
| Lieu                  | Paris                             |
| Editeur               | La Dispute                        |
| Date                  | 2016 у                            |
| No de pages           | £                                 |
| ISBN                  | 078-2-84203-276-0                 |
| Titre abrégé          | 570-2-04505-270-5                 |
| URI                   |                                   |
| Consulté le           |                                   |
| Archive               | 539460                            |
| Loc. dans l'archive   | national                          |
| Catalogue de bibl.    |                                   |
| Cote                  |                                   |
| Autorisations         |                                   |
| Extra                 |                                   |
| Date d'ajout          | 20/11/2017 à 17:20:35             |
| Modifié le            | 21/11/2017 à 17:33:43             |

## • Direction d'ouvrage / d'actes de colloque / de dossier de revue

Fiche modèle : Direction d'ouvrage Info Marqueurs Connexe Notes Clé de citation: ragon\_nouveaux\_2014 Type de document Livre Titre Nouveaux chrétiens, nouvelles chrétientés dans les Amériques (XVIe-XIXe siècle) ▼ Éditeur Ragon, Pierre (...) Résumé En 1492, l'Espagne ouvre la première ro... Collection Bibliothèque historique N° ds la coll. Volume Nb de volumes Édition Lieu Nanterre, France Éditeur Presses universitaires de Paris Ouest Date 2014 Nb de pages 380 Langue fr ISBN 978-2-84016-180-6 Titre abrégé URL Consulté le Archive Loc. dans l'archive national Catalogue de bibl. Cote Autorisations Extra Date d'ajout 03/06/2019 à 11:11:10 Modifié le 03/06/2019 à 11:11:10

|         | Métadonnée            | Zotero          | HAL                                                       | Commentaire                                                 |  |  |
|---------|-----------------------|-----------------|-----------------------------------------------------------|-------------------------------------------------------------|--|--|
|         | Type de document      | Ouvrage         | Direction d'ouvrages,                                     |                                                             |  |  |
|         |                       |                 | proceedings, dossiers                                     |                                                             |  |  |
|         |                       |                 |                                                           |                                                             |  |  |
|         | Sous-type de          | Cote            | Ne correspond à aucun                                     | champ de HAL mais permet l'export des champs spécifiques    |  |  |
|         | document              |                 | aux actes et revue dans                                   | HAL. Pour une direction d'ouvrage classique laisser le      |  |  |
|         |                       |                 | champ vide. Vocabulair                                    | e contrôlé: actes/revue                                     |  |  |
|         | Titre de l'ouvrage /  | Titre           | Titre (Dans la langue                                     |                                                             |  |  |
|         | du dossier            |                 | de la publication)                                        |                                                             |  |  |
|         | Editeur               | Editeur         | Métadonnées                                               | Dans HAL : renseigne comme "auteurs"                        |  |  |
| ~ ~     | scientifiques         | Díanaí          | auteur(s)                                                 |                                                             |  |  |
| - +     | Resume                | Resume          | Resume (Dans la                                           |                                                             |  |  |
| e ro    |                       |                 | angue de la                                               |                                                             |  |  |
|         | Collection            | Collection      | Titro du volumo                                           | Dans HALlo shamp "Titro du volumo" ost aussi utilisé par    |  |  |
|         | Collection            | Collection      | ntre du volume                                            | renseigner la "collection"                                  |  |  |
|         | Revue                 | Collection      | Nom de la revue                                           | Spécifique au sous-type: revue                              |  |  |
|         | Numéro                | Ns dans la coll | Numéro                                                    | Ne nas écrire le "N°"                                       |  |  |
|         | Volume                | Volume          | Volume                                                    | Pour le titre du volume privilégier le champ Zotero         |  |  |
|         | Volume                | Volume          | Volume                                                    | "Collection" sauf s'il est déjà occupé par la collection    |  |  |
|         | Lieu de publication   | Lieu            | Ne s'exporte pas                                          |                                                             |  |  |
| t       | Editeur               | Editeur         | Éditeur commercial                                        |                                                             |  |  |
| У       | Dates de publication  | Date            | Date de publication                                       | Format AAAA, ou AAAA-MM, ou AAAA-MM-JJ)                     |  |  |
|         | ·                     |                 | (année)                                                   |                                                             |  |  |
|         | Nombre de Pages       | Pages           | Page/Identifiant                                          | Ne pas écrire le "p."                                       |  |  |
|         | Langue du publication | Langue          | Langue du document                                        | Format ISO 639-1                                            |  |  |
|         | ISBN                  | ISBN            | ISBN                                                      |                                                             |  |  |
|         | URL vers la ressource | URL             | URL éditeur                                               |                                                             |  |  |
|         | Audience              | Loc. dans       | Audience                                                  | Vocabulaire contrôlé: Nationale / Internationale /          |  |  |
|         |                       | l'archvie       |                                                           | National / International                                    |  |  |
|         |                       |                 |                                                           | Valeur par défaut si vide : international                   |  |  |
|         | Commentaires          | Extra           | Commentaire                                               |                                                             |  |  |
|         | Date de début du      | Titre abrégé    | Date début congrès                                        | Spécifique au sous-type: actes                              |  |  |
|         | colloque              |                 |                                                           | Format AAAA, ou AAAA-MM, ou AAAA-MM-JJ)                     |  |  |
|         | Date de fin du        | Consulte le     | Date fin congres                                          |                                                             |  |  |
|         | Titro du colloguo     | Catalogua da    | Titro du congrès                                          | Crécifique au cours turnes actor                            |  |  |
|         | litre du colloque     | Catalogue de    | fitre du congres                                          | specifique au sous-type: actes                              |  |  |
|         | Ville du collogue     | Autorisation    | Ville                                                     | Spécifique au sous-type: actes                              |  |  |
|         | Pays du colloque      | Fxtra           | Pavs                                                      | Spécifique au sous-type: actes                              |  |  |
|         | Mots-clés             | Onglet          | Mots-clés (dans la                                        | Collez-les dans le même margueur en les sénarant nar des    |  |  |
|         |                       | "Marqueurs"     | langue de la                                              | "." ou des ":"                                              |  |  |
|         |                       |                 | publication)                                              | , ,                                                         |  |  |
|         |                       |                 | · · · · ·                                                 |                                                             |  |  |
| Page 23 | Propriétaires du      | Archives        | Ajouter dans ce champ                                     | les identifiants HAL (UserId) des auteur·e·s séparés par un |  |  |
| -       | document              |                 | point-virgule pour leur partager la propriété du document |                                                             |  |  |

#### Fiche modèle : Direction d'actes de colloque

| Info Notes Mar                                                                                                    | queurs Connexe                                                                                                    |                                                                                                    | Fiche modèl                                          | e: Directio                                                       | n de dossie                                              | <u>r de revue</u> |
|----------------------------------------------------------------------------------------------------|----------------------------------------------------------------------------------------------------|----------------------------------------------------------------------------------------------------|------------------------------------------------------|-------------------------------------------------------------------|----------------------------------------------------------|-------------------|
| Clé de citation: bec                                                                                                  | ker_genocide_2015                                                                                                    |                                                                                                    | Info Notes                                           | Marqueurs                                                         | Connexe                                                  |                   |
| Type de document<br>Titre                                                                                             | Type de document Livre<br>Titre Le génocide des Arméniens: cent ans de<br>recherche, 1915 - 2015                                                                                                    |                                                                                                    | Clé de citation                                      | n: blanc_faire_<br>ment Livre                                     | ,2017                                                    |                   |
| <ul> <li>Éditeur</li> <li>Éditeur</li> <li>Éditeur</li> <li>Éditeur</li> <li>() Résumé</li> <li>Collection</li> </ul> | Becker, Annette     Image: Constraint of the second second s |                                                                                                    | <ul> <li>✓ Éd</li> <li>✓ Éd</li> <li>✓ Éd</li> </ul> | Titre Faire le<br>liteur Blanc,<br>liteur Bridon<br>liteur Guinde | patrimoine en<br>Guillaume<br>neau, Marie<br>wil, Thomas | Ethiopie          |
| N° ds la coll.<br>Volume<br>Nb de volumes<br>Édition                                                                  |                                                                                                    |                                                                                                    | () Kes<br>Colle<br>N° ds la<br>Vol                   | ction Annale<br>coll. 31<br>lume                                  | s d'Ethiopie                                             |                   |
| Lieu<br>Éditeur<br>Date                                                                                               | Paris<br>A. Colin<br>2015 y                                                                                                    |                                                                                                    | Éd                                                   | lition<br>Lieu<br>liteur                                          |                                                          |                   |
| Nb de pages<br>Langue<br>ISBN                                                                                         | 367<br>fr<br>978-2-200-29442-7                                                                                                    |                                                                                                    | Nb de p                                              | Date 2017<br>Dages                                                |                                                          | У                 |
| Titre abrégé<br>URL<br>Consulté le<br>Archive                                                                         | 2015-03-25<br>http://centenaire.org/fr/espace-scientif<br>28/03/2015<br>59857:45552                                                                                                    |                                                                                                    | La<br>Titre ab                                       | ISBN<br>orégé<br>URL                                              |                                                          |                   |
| Loc. dans l'archive<br>Catalogue de bibl.                                                                             | international<br>Le génocide des Arméniens de l'Empire<br>ottoman dans la Grande Guerre.<br>1915-2015                                                                                                    |                                                                                                    | Consu<br>Arc<br>Loc. dans l'arc<br>Catalogue de      | lté le<br>chive<br><mark>chive interna</mark><br>bibl.            | tional                                                   |                   |
| Cote<br>Autorisations<br>Extra<br>Date d'ajout                                                                        | actes<br>Paris<br>France<br>13/06/2019 à 11:14:32                                                                                                    |                                                                                                    | Autorisa<br>Data d'                                  | Cote revue<br>tions<br>Extra                                      | 2017 2 12,22,20                                          |                   |
| Modifié le<br>SCD Paris Nanterre                                                                                      | 14/06, 2010 2 10 10 10<br>Indications de relecture:<br>- Vérifier les formats de la Date<br>- Vérifier que les champs Loc da<br>- Vérifier que le champ Cote est<br>s'il s'agit d'une direction de dos<br>- Vérifier que seulement des éd                                                                                                    | e <b>de publication</b> et de la <b>Langue</b><br>l <b>ans l'archive</b> est bien rempli si vous ne souh<br>st bien rempli par "actes" s'il s'agit d'une dire<br>ssier<br>diteur trice s et pas d'auteur ess | naitez pas la vale                                   | eur par défau<br>t par "revue"                                    | ) à 11:02:58                                             |                   |

## • Chapitre d'ouvrage

| Métadonnée                       | Zotero                | HAL                                                     | Commentaire                                                                                                    |
|----------------------------------|-----------------------|---------------------------------------------------------|----------------------------------------------------------------------------------------------------|
|                                  |                       |                                                         |                                                                                                    |
| Type de document                 | Chapitre de Livre     | Chapitre d'ouvrage                                      |                                                                                                    |
|                                  |                       |                                                         |                                                                                                    |
| Titre du chapitre                | Titre                 | Titre (Dans la langue de la publication)                |                                                                                                    |
| Auteur·e·s                       | Auteur                | Métadonnées auteur(s)                                   |                                                                                                    |
| Editeur·trice·s<br>scientifiques | Editeur               | Éditeur scientifique                                    |                                                                                                    |
| Résumé                           | Résumé                | Résumé (Dans la langue<br>de la publication)            |                                                                                                    |
| Titre de l'ouvrage               | Titre du livre        | Titre de l'ouvrage                                      |                                                                                                    |
| Collection                       | Collection            | Titre du volume                                         | Dans HAL le champ "Titre du volume" est<br>aussi utilisé par renseigner la collection                                       |
| Numéro                           | Ns dans la coll.      | Numéro                                                  | Ne pas écrire le "N°"                                                                                                    |
| Volume                           | Volume                | Volume                                                  | Pour le titre du volume privilégier le champ<br>Zotero "Collection" sauf s'il est déjà occupé<br>par la collection          |
| Lieu de publication              | Lieu                  | Ne s'exporte pas                                        |                                                                                                    |
| Editeur                          | Editeur               | Éditeur commercial                                      |                                                                                                    |
| Dates de publication             | Date                  | Date de publication<br>(année)                          | Format AAAA, ou AAAA-MM, ou AAAA-MM-<br>JJ)                                                                                 |
| Nombre de Pages                  | Pages                 | Page/Identifiant                                        | Ne pas écrire le "p."                                                                                                    |
| Langue du<br>publication         | Langue                | Langue du document                                      | Format ISO 639-1                                                                                                    |
| ISBN                             | ISBN                  | ISBN                                                    |                                                                                                    |
| URL vers la ressource            | URL                   | URL éditeur                                             |                                                                                                    |
| Audience                         | Loc. dans l'archvie   | Audience                                                | Vocabulaire contrôlé: Nationale /<br>Internationale / National / International<br>Valeur par défaut si vide : international |
| Commentaires                     | Extra                 | Commentaires                                            |                                                                                                    |
| Mots-clés                        | Onglet<br>"Marqueurs" | Mots-clés (dans la langue de la publication)            | Collez-les dans le même marqueur en les<br>séparant par des "," ou des ";"                                                  |
|                                  | 1                     |                                                         |                                                                                                    |
| Propriétaires du<br>document     | Archives              | Ajouter dans ce champ les<br>séparés par un point-virgu | s identifiants HAL (UserId) des auteur∙e∙s<br>Ile pour leur partager la propriété du document                               |

#### Indications de relecture:

- Vérifier les formats de la Date de publication et de la Langue

- Vérifier que les champs Loc dans l'archive est bien rempli si vous ne souhaitez pas la valeur par défaut

- Vérifier que l'auteur∙e du chapitre a bien été renseigné

#### Fiche modèle : Chapitre d'ouvrage

| Info Notes Mar         | queurs Connexe                                                                                       |  |  |  |  |  |  |
|------------------------|----------------------------------------------------------------------------------------------------|--|--|--|--|--|--|
| Clé de citation: colle | Clé de citation: <i>collard_roi_2017</i>                                                             |  |  |  |  |  |  |
| Type de document       | Chapitre de livre                                                                                    |  |  |  |  |  |  |
| Titre                  | Un roi de mystère : la figure de Charles<br>VII dans le Mystère du siège d'Orléans                   |  |  |  |  |  |  |
| ▼ Auteur               | Collard, Franck 🔲 😑 🕀                                                                                |  |  |  |  |  |  |
| ▼ Éditeur              | Croizy-Naquet, Catherine 🛛 😑 🕀                                                                       |  |  |  |  |  |  |
| ▼ Éditeur              | Le Briz-Orgeur, Stéphanie 🛛 😑 🛞                                                                      |  |  |  |  |  |  |
| ▼ Éditeur              | Valette, Jean-René 💿 😑 🕀                                                                             |  |  |  |  |  |  |
| Résumé                 |                                                                                                    |  |  |  |  |  |  |
| Titre du livre         | Théâtre et révélation: donner à voir et à<br>entendre au Moyen Âge: hommage à<br>Jean-Pierre Bordier |  |  |  |  |  |  |
| Collection             | Nouvelle bibliothèque du Moyen âge                                                                   |  |  |  |  |  |  |
| N° ds la coll.         | 121                                                                                                  |  |  |  |  |  |  |
| Volume                 |                                                                                                    |  |  |  |  |  |  |
| Nb de volumes          |                                                                                                    |  |  |  |  |  |  |
| Édition                |                                                                                                    |  |  |  |  |  |  |
| Lieu                   | Paris                                                                                                |  |  |  |  |  |  |
| Éditeur                | Honoré Champion éditeur                                                                              |  |  |  |  |  |  |
| Date                   | 2017 у                                                                                               |  |  |  |  |  |  |
| Pages                  | 93-104                                                                                               |  |  |  |  |  |  |
| Langue                 | fr                                                                                                   |  |  |  |  |  |  |
| ISBN                   | 978-2-7453-4472-4                                                                                    |  |  |  |  |  |  |
| Titre abrégé           |                                                                                                    |  |  |  |  |  |  |
| URL                    |                                                                                                    |  |  |  |  |  |  |
| Consulté le            |                                                                                                    |  |  |  |  |  |  |
| Archive                |                                                                                                    |  |  |  |  |  |  |
| Loc. dans l'archive    | national                                                                                             |  |  |  |  |  |  |
| Catalogue de bibl.     |                                                                                                    |  |  |  |  |  |  |
| Cote                   |                                                                                                    |  |  |  |  |  |  |
| Autorisations          |                                                                                                    |  |  |  |  |  |  |
| Extra                  |                                                                                                    |  |  |  |  |  |  |
| Date d'ajout           | 28/05/2018 à 10:01:21                                                                                |  |  |  |  |  |  |
| Modifié le             | 04/06/2019 à 11:31:51                                                                                |  |  |  |  |  |  |

### • Contribution dans des actes de colloque

| Métadonnée                               | Zotero           | HAL                              | Commentaire                                  |
|------------------------------------------|------------------|----------------------------------|----------------------------------------------|
| Type de document                         | Article de       | Communication dans un            | Dans HAL : Actes= "Oui"                      |
|                                          | colloque         | congrès                          |                                              |
|                                          |                  |                                  |                                              |
| Titre de la                              | Titre            | Titre (Dans la langue de la      |                                              |
| contribution                             |                  | publication)                     |                                              |
| Auteur·e·s                               | Auteur           | Métadonnées auteur(s)            |                                              |
| Editeur·trice·s                          | Editeur          | Éditeur scientifique             |                                              |
| scientifiques                            |                  |                                  |                                              |
| Résumé                                   | Résumé           | Résumé (Dans la langue de la     |                                              |
|                                          |                  | publication)                     |                                              |
| Date de publication                      | Date             | Date de publication (année)      | Format AAAA, ou AAAA-MM, ou AAAA-            |
| des actes                                |                  |                                  | MM-JJ)                                       |
| Titres des actes                         | Titres des actes | Source                           | Ce champ dans Zotero permet de               |
|                                          |                  |                                  | générer le Actes = "Oui" dans HAL            |
| Intitule du colloque                     | Intitule du      | Litre du congres                 |                                              |
| 1.1.1.1.1.1.1.1.1.1.1.1.1.1.1.1.1.1.1.1. | colloque         |                                  |                                              |
| Lieu de publication                      | Lieu             | Ne s'exporte pas                 |                                              |
| Editeur                                  | Editeur          | Editeur commercial               |                                              |
| Volume                                   | volume           | Volume                           | Pour le titre du volume privilegier le       |
|                                          |                  |                                  | champ Zotero "Collection" sauf s'il est      |
|                                          |                  |                                  | deja occupe par la collection                |
| Nombre de Pages                          | Pages            | Page/Identifiant                 | Ne pas ecrire le "p."                        |
| Collection                               | Collection       | litre du volume                  | Dans HAL le champ "Titre du volume" est      |
|                                          |                  |                                  | aussi utilise par renseigner la "collection" |
| Langue du publication                    | Langue           | Langue du document               | Format ISO 639-1                             |
| DOI                                      | DOI              | DOI                              | Format 10.xxx                                |
| ISBN                                     | ISBN             | ISBN                             |                                              |
| Date de début du                         | Titre abrégé     | Date début congrès               | Format AAAA, ou AAAA-MM, ou AAAA-            |
| colloque                                 |                  |                                  | MM-JJ)                                       |
| URL vers la ressource                    | URL              | URLéditeur                       |                                              |
| Date de fin de                           | Consulté le      | Date fin congrès                 |                                              |
| colloque                                 |                  |                                  |                                              |
| Audience                                 | Loc. dans        | Audience                         | Vocabulaire contrôlé: Nationale /            |
|                                          | l'archvie        |                                  | Internationale / National / International    |
|                                          |                  |                                  | Valeur par défaut si vide : international    |
| Comité de lecture                        | Catalogue de     | Comité de lecture                | Vocabulaire contrôlé: yes/no/oui/non         |
|                                          | bibl.            |                                  | Valeur par défaut si vide : yes              |
| Conférence invitée                       | Cote             | Invité                           | Vocabulaire contrôlé: yes/no/oui/non         |
|                                          |                  |                                  | Valeur par défaut si vide : no               |
| Ville du colloque                        | Autorisation     | Ville                            |                                              |
| Pays du colloque                         | Extra            | Pays                             |                                              |
| Mots-clés                                | Onglet           | Mots-clés (dans la langue de     | Collez-les dans le même marqueur en les      |
|                                          | "Marqueurs"      | la publication)                  | séparant par des "," ou des ";"              |
|                                          | 1                |                                  |                                              |
| Propriétaires du                         | Archives         | Ajouter dans ce champ les iden   | tifiants HAL (UserId) des auteur∙e∙s séparés |
| document                                 |                  | par un point-virgule pour leur p | artager la propriété du document             |

#### Fiche modèle : Contribution dans des actes de colloque

| Info                                 | Notes           | Marq    | ueurs                                       | Connexe                                                                  |                                                  |                                               |          |
|--------------------------------------|-----------------|---------|---------------------------------------------|--------------------------------------------------------------------------|--------------------------------------------------|-----------------------------------------------|----------|
| Clé de citation: peskine_powers_2016 |                 |         |                                             |                                                                          |                                                  |                                               |          |
| Тур                                  | e de docu       | iment   | Article                                     | de colloque                                                              | 2                                                |                                               |          |
| Titre                                |                 |         | Power<br>memb<br>l'inten<br>pouvo<br>Peskin | s and respor<br>er organisat<br>vention "Cor<br>irs et respon<br>e, Elsa | nsibilitie<br>ion (tra<br>nstitutio<br>Isabilité | s in pluri-<br>duction d<br>nnalisatio<br>s") | e<br>in, |
|                                      | - A             | uteur   | Verna                                       | Stéphane                                                                 |                                                  |                                               | •        |
|                                      | Ré              | sumé    |                                             |                                                                          |                                                  |                                               |          |
|                                      |                 | Date    | 2016                                        |                                                                          |                                                  |                                               | у        |
|                                      | Titre des       | actes   | Multin                                      | ationals and                                                             | l the                                            |                                               |          |
|                                      |                 |         | Consti<br>system                            | tutionalizati<br>1                                                       | on of th                                         | ie world p                                    | ower     |
| Intit                                | ulé du col      | loque   | L'entre<br>politiq                          | eprise et les i<br>ue                                                    | nouveau                                          | ıx horizon                                    | s du     |
|                                      |                 | Lieu    | Londre                                      | es, Royaume                                                              | -Uni                                             |                                               |          |
|                                      | É               | diteur  | Routle                                      | dge                                                                      |                                                  |                                               |          |
|                                      | Vo              | olume   |                                             |                                                                          |                                                  |                                               |          |
|                                      |                 | Pages   |                                             |                                                                          |                                                  |                                               |          |
|                                      | Colle           | ection  |                                             |                                                                          |                                                  |                                               |          |
|                                      | La              | angue   | en                                          |                                                                          |                                                  |                                               |          |
|                                      |                 | DOI     |                                             |                                                                          |                                                  |                                               |          |
|                                      |                 | ISBN    | 978-1-                                      | 4724-8292-1                                                              |                                                  |                                               |          |
|                                      | Titre a         | brégé   | 2014-1                                      | 1-06                                                                     |                                                  |                                               |          |
|                                      | ~               | URL     | https:/                                     | /www.colle                                                               | gedesbe                                          | ernardins.                                    | tr/c     |
|                                      | Consi           | ulté le | 08/11/                                      | 2014                                                                     |                                                  |                                               |          |
| Les                                  | AI<br>Alexa l'a | rchive  |                                             |                                                                          |                                                  |                                               |          |
| Loc                                  | . dans l'ai     | - hihl  | interna                                     | ational                                                                  |                                                  |                                               |          |
| Cat                                  | alogue de       | Coto    | yes                                         |                                                                          |                                                  |                                               |          |
|                                      | Autoric         | tions   | yes<br>Darie                                |                                                                          |                                                  |                                               |          |
|                                      | Autoris         | Evtra   | France                                      |                                                                          |                                                  |                                               |          |
|                                      | Data            | LAU d   | 12/06/                                      | 2010 à 11.22                                                             | .07                                              |                                               |          |

#### Indications de relecture:

- Vérifier les formats des champs **Date de publication, Titre abrégé, Extra** et **Langue** sont conformes

- Vérifier que les champs **Loc dans l'archive, Catalogue de bibl., Autorisations,** sont bien remplis si vous ne souhaitez pas la valeur par défaut

- Vérifier que **l'auteur·e** de l'article a bien été renseigné

- Vérifier que le titre des actes a bien été renseigné

- Vérifier que le champ Autorisation a bien été rempli

### • Communication

| Métadonnée            | Zotero              | HAL                              | Commentaire                                         |
|-----------------------|---------------------|----------------------------------|-----------------------------------------------------|
| Type de document      | Article de colloque | Communication dans<br>un congrès | Dans HAL : Actes= "Non"                             |
|                       |                     | 5                                |                                                     |
| Titre de la           | Titre               | Titre (Dans la langue de         |                                                     |
| communication         |                     | la publication)                  |                                                     |
| Auteur·e·s            | Auteur              | Métadonnées auteur(s)            |                                                     |
| Editeur·trice·s       | Editeur             | Éditeur scientifique             |                                                     |
| scientifiques         |                     |                                  |                                                     |
| Résumé                | Résumé              | Résumé (Dans la langue           |                                                     |
|                       |                     | de la publication)               |                                                     |
| Date de publication   | Date                | Date de publication              | Ce champ est rendu obligatoire par x2HAL.           |
|                       |                     | (année)                          | Vous pouvez y saisir la date de la                  |
|                       |                     |                                  | communication                                       |
|                       |                     |                                  | Format: AAAA, ou AAAA-MM, ou AAAA-MM-JJ)            |
| Intitulé du colloque  | Intitulé du         | Titre du congrès                 |                                                     |
|                       | colloque            |                                  |                                                     |
| Nombre de Pages       | Pages               | Page/Identifiant                 | Ne pas écrire le "p."                               |
| Langue du publication | Langue              | Langue du document               | Format ISO 639-1                                    |
| Date de début du      | Titre abrégé        | Date début congrès               | Format AAAA, ou AAAA-MM, ou AAAA-MM-JJ)             |
| colloque              |                     |                                  |                                                     |
| URL vers la ressource | URL                 | URL éditeur                      |                                                     |
| Date de fin de        | Consulté le         | Date fin congrès                 |                                                     |
| colloque              |                     |                                  |                                                     |
| Audience              | Loc. dans l'archvie | Audience                         | Vocabulaire contrôlé: Nationale /                   |
|                       |                     |                                  | Internationale / National / International           |
|                       |                     |                                  | Valeur par défaut si vide : international           |
| Comité de lecture     | Catalogue de bibl.  | Comité de lecture                | Vocabulaire contrôlé: yes/no/oui/non                |
|                       |                     |                                  | Valeur par défaut si vide : yes                     |
| Conférence invitée    | Cote                | Invité                           | Vocabulaire contrôlé: yes/no/oui/non                |
|                       |                     |                                  | Valeur par défaut si vide : no                      |
| Ville du colloque     | Autorisation        | Ville                            |                                                     |
| Pays du colloque      | Extra               | Pays                             |                                                     |
| Mots-clés             | Onglet              | Mots-clés (dans la               | Collez-les dans le même marqueur en les             |
|                       | "Marqueurs"         | langue de la                     | séparant par des "," ou des ";"                     |
|                       |                     | publication)                     |                                                     |
|                       |                     |                                  |                                                     |
| Propriétaires du      | Archives            | Ajouter dans ce champ le         | es identifiants HAL (UserId) des auteur·e·s séparés |
| document              | 1                   | par un point-virgule pour        | leur partager la propriété du document              |

#### Indications de relecture:

- Vérifier les formats des champs Date de publication, Titre abrégé, Extra et Langue sont conformes

- Vérifier que les champs Loc dans l'archive, Catalogue de bibl., Cote, sont bien remplis si vous ne souhaitez pas la valeur par défaut

-Vérifier que vous avez bien rempli les champ Date de publication et Autorisation

|                                       |             |          |         |              | 1      |  |   |   |
|---------------------------------------|-------------|----------|---------|--------------|--------|--|---|---|
| Info                                  | Notes       | Marq     | ueurs   | Connexe      |        |  |   |   |
| Clé de citation: peskine_crise_nodate |             |          |         |              |        |  |   |   |
| Тур                                   | e de docu   | iment    | Article | de colloqu   | e      |  |   |   |
|                                       |             | Titre    | Crise e | t droit du t | ravail |  |   |   |
|                                       | ▼ A         | uteur    | Peskin  | e, Elsa      |        |  | Ξ | Ð |
|                                       | Ré          | sumé     |         |              |        |  |   |   |
|                                       |             | Date     |         |              |        |  |   |   |
|                                       | Titre des   | actes    |         |              |        |  |   |   |
| Intit                                 | ulé du col  | loque    | Crise e | t droit du t | ravail |  |   |   |
|                                       |             | Lieu     |         |              |        |  |   |   |
|                                       | É           | diteur   |         |              |        |  |   |   |
|                                       | Vo          | lume     |         |              |        |  |   |   |
|                                       | I           | Pages    |         |              |        |  |   |   |
|                                       | Colle       | ection   |         |              |        |  |   |   |
|                                       | La          | angue    | fr      |              |        |  |   |   |
|                                       |             | DOI      |         |              |        |  |   |   |
|                                       |             | ISBN     |         |              |        |  |   |   |
|                                       | Titre a     | brégé    | 2015-0  | 5-13         |        |  |   |   |
|                                       |             | URL      |         |              |        |  |   |   |
|                                       | Const       | ulté le  |         |              |        |  |   |   |
|                                       | Ar          | rchive   |         |              |        |  |   |   |
| Loc                                   | . dans l'ar | rchive   | interna | ational      |        |  |   |   |
| Cat                                   | talogue de  | e bibl.  | no      |              |        |  |   |   |
|                                       |             | Cote     | no      |              |        |  |   |   |
|                                       | Autorisa    | ations   | Ferrare | 2            |        |  |   |   |
|                                       |             | Extra    | Italie  |              |        |  |   |   |
|                                       | Date d      | 'ajout   | 13/06/  | 2019 à 11:2  | 7:50   |  |   |   |
|                                       | Mod         | lifié le | 13/06/  | 2019 à 11:2  | 8:38   |  |   |   |
|                                       |             |          |         |              |        |  |   |   |

Fiche modèle : Communication

| Métadonnée                   | Zotero                            | HAL                                                         | Commentaire                                                                                                    |
|------------------------------|-----------------------------------|-------------------------------------------------------------|----------------------------------------------------------------------------------------------------|
| Type de document             | Présentation                      | Poster                                                      |                                                                                                    |
|                              |                                   |                                                             |                                                                                                    |
| Titre du poster              | Titre                             | Titre (Dans la langue de la<br>publication)                 |                                                                                                    |
| Auteur·e·s                   | Présentateur                      | Métadonnées auteur(s)                                       |                                                                                                    |
| Résumé                       | Résumé                            | Résumé (Dans la langue<br>de la publication)                |                                                                                                    |
| Date de publication          | Date                              | Date de publication<br>(année)                              | Ce champ est rendu obligatoire par x2HAL. Vous<br>pouvez y saisir la date de la communication<br>Format: AAAA, ou AAAA-MM, ou AAAA-MM-JJ) |
| Intitulé de la réunion       | Intitulé du<br>colloque           | Titre du congrès                                            |                                                                                                    |
| URL vers la<br>ressource     | URL                               | URL éditeur                                                 |                                                                                                    |
| Langue du<br>publication     | Langue                            | Langue du document                                          | Format ISO 639-1                                                                                                    |
| Date de début du<br>colloque | Titre abrégé                      | Date début congrès                                          | Format AAAA, ou AAAA-MM, ou AAAA-MM-JJ)                                                                                                   |
| Date de fin de<br>colloque   | Consulté le                       | Date fin congrès                                            |                                                                                                    |
| Ville du colloque            | Autorisation                      | Ville                                                       |                                                                                                    |
| Pays du colloque             | Extra                             | Pays                                                        |                                                                                                    |
| Audience                     | Champs générés<br>automatiquement | Audience =<br>"Internationale"                              | Champs générés automatiquement par le script.<br>Ils seront modifiable dans X2HAL ou dans HAL                                             |
| Comité de lecture            | par le script                     | Comité de lecture = "Oui"                                   |                                                                                                    |
| Conférence invitée           |                                   | Invité = "Non"                                              |                                                                                                    |
| Mots-clés                    | Onglet                            | Mots-clés (dans la langue                                   | Collez-les dans le même marqueur en les                                                                                                   |
|                              | "Marqueurs"                       | de la publication)                                          | séparant par des "," ou des ";"                                                                                                    |
|                              |                                   |                                                             |                                                                                                    |
| Propriétaires du<br>document | Туре                              | Ajouter dans ce champ les i<br>par un point-virgule pour le | dentifiants HAL (UserId) des auteur∙e∙s séparés<br>ur partager la propriété du document                                                   |

#### Indications de relecture:

- Vérifier les formats des champs Date de publication, Titre abrégé, Extra et Langue sont conformes
- Vérifier que les champs Loc dans l'archive, Catalogue de bibl., Autorisations, sont bien remplis
- Vérifier que vous avez bien rempli le champ Date de publication

#### Fiche modèle : Poster

| Info Notes Marq                  | ueurs Connexe                                                                                                    |
|----------------------------------|----------------------------------------------------------------------------------------------------|
| Clé de citation: peror           | n_prosocial_2010                                                                                                  |
| Type de document                 | Présentation                                                                                                    |
| Titre                            | Prosocial behaviour as a condition to<br>maintain cooperation in a token<br>exchange task in African grey parrots |
| <ul> <li>Présentateur</li> </ul> | Péron, Franck 📖 😑 🕀                                                                                               |
| <ul> <li>Présentateur</li> </ul> | Colleony, A. 📃 😑 🕀                                                                                                |
| <ul> <li>Présentateur</li> </ul> | Liévin-Bazin, Agatha 🛛 🖂 🕀                                                                                        |
| <ul> <li>Présentateur</li> </ul> | Malassis, R. 📃 😑 🕀                                                                                                |
| <ul> <li>Présentateur</li> </ul> | Dolion, N.                                                                                                    |
| <ul> <li>Présentateur</li> </ul> | Nagle, Laurent 💿 😑 🕀                                                                                              |
| <ul> <li>Présentateur</li> </ul> | Bovet, Dalila 📃 😑 🕀                                                                                               |
| Résumé                           |                                                                                                    |
| Туре                             | 349366;401505                                                                                                    |
| Date                             | 2010 у                                                                                                    |
| Lieu                             |                                                                                                    |
| Intitulé de la réunion           | INCORE conference. Cooperation: An<br>Interdisciplinary Dialogue                                                  |
| URL                              |                                                                                                    |
| Consulté le                      | 18/09/2010                                                                                                    |
| Langue                           | en                                                                                                    |
| Titre abrégé                     | 2010-09-17                                                                                                    |
| Autorisations                    | Budapest                                                                                                    |
| Extra                            | Hongrie                                                                                                    |
| Date d'ajout                     | 13/06/2019 à 11:33:35                                                                                             |
| Modifié le                       | 13/06/2019 à 11:52:12                                                                                             |

## • Rapport

| Métadonnée                   | Zotero                | HAL                                                                                                    | Commentaire                                                                                                    |  |
|------------------------------|-----------------------|----------------------------------------------------------------------------------------------------|----------------------------------------------------------------------------------------------------|--|
| Type de document             | Rapport               | Rapport                                                                                                    |                                                                                                    |  |
|                              |                       |                                                                                                    |                                                                                                    |  |
| Titre du rapport             | Titre                 | Titre (Dans la langue de la publication)                                                                                                    |                                                                                                    |  |
| Auteur·e·s                   | Présentateur          | Métadonnées auteur(s)                                                                                                    |                                                                                                    |  |
| Résumé                       | Résumé                | Résumé (Dans la langue<br>de la publication)                                                                                                    |                                                                                                    |  |
| N° du rapport                | N° du rapport         | Ne s'exporte pas                                                                                                    |                                                                                                    |  |
| Type de rapport              | Type de rapport       | Туре                                                                                                    | Vocabulaire contrôlé: Rapport de<br>recherche / Research Report / Rapport<br>Technique / Technical Report / Contrat /<br>Contrat, Stage / Stage, Interne / Interne,<br>Travaux universitaires / Univ works / Autre<br>/ Other |  |
| Institution                  | Institution           | Institution                                                                                                    |                                                                                                    |  |
| Date de publication          | Date                  | Date de publication<br>(année)                                                                                                    | Format: AAAA, ou AAAA-MM, ou AAAA-<br>MM-JJ)                                                                                                    |  |
| Nombre de Pages              | Pages                 | Page/Identifiant                                                                                                    | Ne pas écrire le "p."                                                                                                    |  |
| Langue du publication        | Langue                | Langue du document                                                                                                    | Format ISO 639-1                                                                                                    |  |
| Commentaires                 | Extra                 | Commentaires                                                                                                    |                                                                                                    |  |
| Mots-clés                    | Onglet<br>"Marqueurs" | Mots-clés (dans la<br>langue de la publication)                                                                                                   | Collez-les dans le même marqueur en les séparant par des "," ou des ";"                                                                                                    |  |
|                              |                       |                                                                                                    |                                                                                                    |  |
| Propriétaires du<br>document | Туре                  | Ajouter dans ce champ les identifiants HAL (UserId) des auteur e s<br>séparés par un point-virgule pour leur partager la propriété du<br>document |                                                                                                    |  |

Indications de relecture:

- Vérifier le format des champs Date de publication et Langue

- Vérifier que le vocabulaire contrôlé du champ Type de rapport est bien respecté
- Vérifier que les champs Loc dans l'archive, Catalogue de bibl., Autorisations, sont bien remplis

#### Fiche modèle : Rapport

| Info Notes Mar       | queurs Connexe                                                          |
|----------------------|-------------------------------------------------------------------------|
| Clé de citation: deb | out_preliminary_2012                                                    |
| Type de document     | Rapport                                                                 |
| Titre                | Preliminary study of the waste disposal<br>management in historic Cairo |
| ✓ Auteur             | Debout, Lise 💿 😑 🕀                                                      |
| Résumé               |                                                                         |
| N° du rapport        |                                                                         |
| Type de rapport      | Rapport de recherche                                                    |
| Titre de la coll.    |                                                                         |
| Lieu                 |                                                                         |
| Institution          | UNESCO - Management of World<br>Heritage sites in Egypt                 |
| Date                 | 06/2012 m y                                                             |
| Pages                | 42                                                                      |
| Langue               | en                                                                      |
| Titre abrégé         |                                                                         |
| URL                  |                                                                         |
| Consulté le          |                                                                         |
| Archive              | 162780                                                                  |
| Loc. dans l'archive  |                                                                         |
| Catalogue de bibl.   |                                                                         |
| Cote                 |                                                                         |
| Autorisations        |                                                                         |
| Extra                |                                                                         |
| Date d'ajout         | 04/06/2019 à 11:51:39                                                   |
| Modifié le           | 04/06/2019 à 11:51:39                                                   |

• Autre de type de publication (Articles d'encyclopédie, billets de blog, recensions)

| Métadonnée            | Zotero                 | HAL                       | Commentaire                                |
|-----------------------|------------------------|---------------------------|--------------------------------------------|
| Type de document      | Article d'encyclopédie | Autre publication         | X2HAL ne prend pas en compte des           |
|                       |                        |                           | sous-type et un grand nombre de            |
|                       |                        |                           | champ ne sont pas importés                 |
|                       |                        |                           |                                            |
| Titre de l'article    | Titre                  | Titre (Dans la langue de  |                                            |
|                       |                        | la publication)           |                                            |
| Auteur·e·s            | Auteur                 | Métadonnées auteur(s)     |                                            |
| Résumé                | Résumé                 | Résumé (Dans la langue    |                                            |
|                       |                        | de la publication)        |                                            |
| Pages                 | Pages                  | Page/Identifiant          | Ne pas écrire le "p."                      |
| Dates de publication  | Date                   | Date de publication       | Format AAAA, ou AAAA-MM, ou AAAA-          |
|                       |                        | (année)                   | MM-JJ)                                     |
| Langue du publication | Langue                 | Langue du document        | Format ISO 639-1                           |
| Commentaires          | Extra                  | Description               |                                            |
| Mots-clés             | Onglet "Marqueurs"     | Mots-clés (dans la        | Collez-les dans le même marqueur en        |
|                       |                        | langue de la              | les séparant par des "," ou des ";"        |
|                       |                        | publication)              |                                            |
|                       |                        |                           |                                            |
| Propriétaires du      | Archives               | Ajouter dans ce champ le  | s identifiants HAL (UserId) des auteur∙e·s |
| document              |                        | séparés par un point-virg | ule pour leur partager la propriété du     |
|                       |                        | document (Non disponibl   | e pour les                                 |

#### Indications de relecture:

- Vérifier le format des champs Date de publication et Langue

- Vérifier que le champ **Extra** est bien rempli avec les information ne pouvant pas être saisies dans d'autres champs (Titre du dictionnaire, Editeur, numéro, volume...)

#### Fiche modèle : Autre publication

| Info | Notes | Marqueurs | Connexe |  |
|------|-------|-----------|---------|--|
|------|-------|-----------|---------|--|

Clé de citation: ducrocq\_james\_2015

| Type de document    | Article d'encyclopédie                                                |
|---------------------|-----------------------------------------------------------------------|
| Titre               | James Harrington                                                      |
| ▼ Auteur            | Ducrocq, Myriam-Isabelle 🛛 😑 🕀                                        |
| () Résumé           | à venir                                                               |
| Titre de l'encycl.  |                                                                       |
| Collection          |                                                                       |
| N° ds la coll.      |                                                                       |
| Volume              |                                                                       |
| Nb de volumes       |                                                                       |
| Édition             |                                                                       |
| Lieu                |                                                                       |
| Éditeur             |                                                                       |
| Date                | 2015 у                                                                |
| Pages               | 594-599                                                               |
| ISBN                |                                                                       |
| Titre abrégé        |                                                                       |
| URL                 |                                                                       |
| Consulté le         |                                                                       |
| Langue              | fr                                                                    |
| Archive             | 327957                                                                |
| Loc. dans l'archive |                                                                       |
| Catalogue de bibl.  |                                                                       |
| Cote                |                                                                       |
| Autorisations       |                                                                       |
| Extra               | Les Ecrivains juristes, les juristes écrivains,<br>Garnier-Flammarion |
| Date d'ajout        | 04/06/2019 à 14:09:40                                                 |
| Modifié le          | 04/06/2019 à 14:13:49                                                 |

## • Pré-publication

#### Fiche modèle : Pré-publication

| Métadonnée              | Zotero      | HAL                                                                       | Commentaire                         |  |
|-------------------------|-------------|---------------------------------------------------------------------------|-------------------------------------|--|
| Type de document        | Manuscrit   | Pré-publication                                                           |                                     |  |
|                         |             |                                                                           |                                     |  |
| Titre de la publication | Titre       | Titre (Dans la langue de la                                               |                                     |  |
|                         |             | publication)                                                              |                                     |  |
| Auteur·e·s              | Auteur      | Métadonnées auteur(s)                                                     |                                     |  |
| Résumé                  | Résumé      | Résumé (Dans la langue de la                                              |                                     |  |
|                         |             | publication)                                                              |                                     |  |
| Dates d'écriture        | Date        | Date de production/écriture                                               | Format AAAA, ou AAAA-MM, ou AAAA-   |  |
|                         |             | (Année)                                                                   | MM-JJ)                              |  |
| Langue du publication   | Langue      | Langue du document                                                        | Format ISO 639-1                    |  |
| Commentaires            | Extra       | Description                                                               |                                     |  |
| Mots-clés               | Onglet      | Mots-clés (dans la langue de la                                           | Collez-les dans le même marqueur en |  |
|                         | "Marqueurs" | publication)                                                              | les séparant par des "," ou des ";" |  |
|                         |             |                                                                           |                                     |  |
| Propriétaires du        | Archives    | Ajouter dans ce champ les identifiants HAL (UserId) des auteur es séparés |                                     |  |
| document                |             | par un point-virgule pour leur partager la propriété du document          |                                     |  |

#### Indications de relecture:

- Vérifier le format des champs Date de publication et Langue

- Vérifier que le champ **Extra** est bien rempli avec les information ne pouvant pas être saisies dans d'autres champs (Titre du dictionnaire, Editeur, numéro, volume...)

| Info  | Notes                      | Marc                           | queurs                                 | Connexe                         |       |       |
|-------|----------------------------|--------------------------------|----------------------------------------|---------------------------------|-------|-------|
| Clé o | de citatior                | n: dup                         | ont_titre                              | _2016                           |       |       |
| Туре  | e de docu<br>- A<br>() Rés | ment<br>Titre<br>uteur<br>sumé | Manuso<br>Titre de<br>Dupont<br>Résume | crit<br>la mon pré<br>, Camille | print | ⊝ ⊕   |
|       |                            | Type<br>Lieu                   |                                        |                                 |       |       |
|       | Nb de p                    | Date<br>bages                  | 2016-05                                | i-23                            |       | y m d |
|       | La                         | ngue                           | en                                     |                                 |       |       |
|       | Titre al                   | orégé<br>URL                   |                                        |                                 |       |       |
|       | Consu<br>Ar                | ilté le<br>chive               |                                        |                                 |       |       |
| Loc   | . dans l'ar                | chive                          |                                        |                                 |       |       |
| Cat   | alogue de                  | Cote                           |                                        |                                 |       |       |
|       | Autorisa                   | tions                          |                                        |                                 |       |       |
|       |                            | Extra                          | Comm                                   | entaire                         |       |       |
|       | Date d'                    | ajout                          | 04/06/2                                | 019 à 14:21                     | :30   |       |
|       | Mod                        | ifié le                        | 04/06/2                                | 019 à 15:15                     | 34    |       |

# 2. Organiser vos bibliothèques et vos collections

Il est nécessaire de réfléchir à l'organisation de vos bibliothèques et de vos collections avant de débuter la saisie. Une bonne organisation vous fera gagner du temps au moment de la saisie mais aussi au moment de l'export.

Vous devez penser l'organisation de Zotero en fonction de :

- De l'échelle à laquelle vous travaillez (vous-même, votre laboratoire, votre université)
- Des sources à partir desquelles vous effectuez la saisie (listes individuelles, collectives...)
- De l'avenir de ces bibliothèques (ces bibliothèques auront-elles d'autres utilités que l'import dans HAL ?)
- De la gestion des droits (voulez-vous partager les droits d'écriture dans ces bibliothèques)
- Des contraintes imposées par X2HAL (nécessité de faire des lots appartenant au même domaine ...)

Pour avoir plus d'informations sur la gestion des bibliothèques et des collections rendez-vous dans les rubriques <u>Création d'un compte en ligne et synchronisation</u> et <u>L'affichage</u>

Voici quelques de exemples d'organisation :

# a) Vous êtes chercheur·se et vous importez seulement vos propres références

C'est le cas le plus simple. Créez-vous simplement une collection "Mes publications" dans "Ma Bibliothèque". Ensuite effectuez un sous classement par type de document avec des sous-collections. Créer des sous-collection par type de publication est fastidieux et peut paraître superflu. Mais si vous ne connaissez pas encore les tables de correspondances par cœur cela facilitera la saisie et la relecture. De plus, gardez à l'esprit Que les "Autres publications" n'auront pas de sous-type de publication renseigné (Recensions, Notice de dictionnaire, billet de blog), vous devrez donc faire les modifications de type directement dans HAL. Avoir des sous-collections vous permettra de les identifier et de les rechercher facilement dans HAL pour effectuer les modifications nécessaires. A minima faites des sous-collections pour les documents suivants: Recensions, Billet de blogs, Notices de dictionnaires.

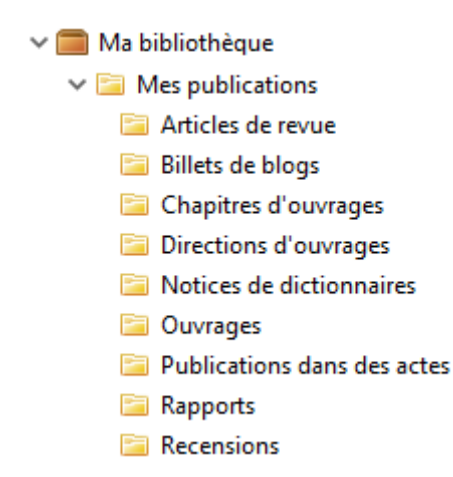

## b) Vous effectuez une saisie à l'échelle de votre laboratoire

Dans ce cas il est préférable de créer une bibliothèque de groupe. Cela permettra de la partager à d'autres personnes (chercheur·se·s voulant saisir eux-mêmes leurs publications, la personne qui vous remplacera sur cette tâche à l'avenir...).

Vous pouvez créer une bibliothèque de groupe dans l'espace "Groups" sur zotero.org. Ensuite il faudra synchroniser votre compte avec le logiciel pour la faire apparaitre dans votre logiciel. Pour en savoir plus, rendez-vous dans la partie <u>Création d'un compte en ligne et synchronisation</u>.

Ensuite vous pouvez diviser cette bibliothèque par chercheur·se·s. Cela est notamment intéressant si vous effectuez une saisie à partir de liste de publications individuelle. Il est pertinent de faire des imports par lots de chercheur·se·s d'un même laboratoire, cela permet d'avoir globalement des publications du même domaine, et d'optimiser les affiliations en masse proposées par X2HAL. Notez qu'il est encore plus intéressant de faire de imports par labos entier, mais cela ne fonctionne pas pour les gros laboratoires. Vous serez alors obligés de faire des imports par lots de chercheur·se·s.

Ensuite, effectuez un sous classement par type de document avec des sous-collections. Créer des sous-collection par type de publication est fastidieux et peut paraître superflu. Mais si vous ne connaissez pas encore les tables de correspondances par cœur cela facilitera la saisie et la relecture. De plus, gardez à l'esprit que les "Autre publication" n'auront pas de sous-type de publication renseignés (Recensions, Notice de dictionnaire, billet de blog), vous devrez donc faire les modifications de type directement dans HAL. Avoir des sous-collections vous permettra de les identifier et de les rechercher facilement dans HAL pour effectuer les modifications nécessaires. A minima faites des sous-collections pour les documents suivants: Recensions, Billet de blogs, Notices de dictionnaires.

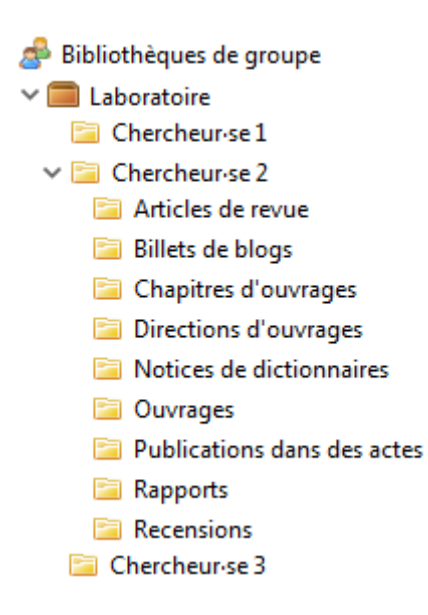

## c) Vous effectuez une saisie à l'échelle de plusieurs laboratoires

Nous vous recommandons d'utiliser la même méthode que pour une seul laboratoire (expliquée <u>ci-dessus</u>). La seule différence est que vous devrez créer une bibliothèque de groupe pour chaque laboratoire. Cela vous permettra de partager les droits à des membres du labo qui voudraient vous aider dans votre saisie, ou de partager la bibliothèque Zotero aux laboratoires s'ils souhaitent l'utiliser à d'autres fins (rédaction de rapports, pilotage...).

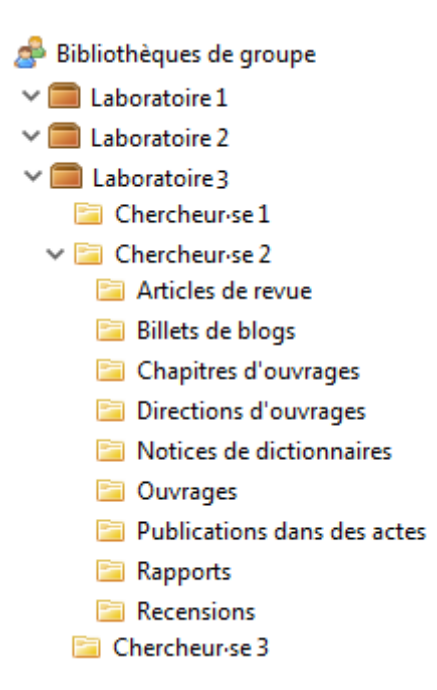

## 3. La saisie des références dans Zotero

Avant de commencer la saisie vous pouvez faire un premier balayage des informations pour avoir une vue d'ensemble des publications de l'auteur·e, et prévoir la structure des collections et sous-collections (voir <u>Organiser vos bibliothèques et vos collections</u>). Cela permet aussi de voir comment le chercheur ou la chercheuse présente ses publications (cela varie d'un individu à l'autre).

Une fois la bibliographie vérifiée, la saisie peut commencer. Si votre source le permet, effectuez une saisie par auteur·e·s puis par types de publications. Commencez par les type de publications les plus simples (Ouvrages, Directions d'ouvrages) pour vous approprier le travail de l'auteur·e, puis finissez par les plus compliqués (Contributions dans des actes).

## d) Les trois méthodes de saisie

• Le plugin Zotero Connector

Le moyen le plus rapide pour effectuer une saisie dans Zotero est d'utiliser le plugin Zotero Connector (pour télécharger le plugin voir <u>Installation Zotero et Zotero Connector</u>). Il vous permet d'importer en un clic les métadonnées d'un document que vous avez trouvé sur internet. Il se trouve en haut à droite de votre navigateur. Le logo changera en fonction du type de document identifié par le plugin.

Avant d'effectuer l'import, retournez dans Zotero et affichez simplement la collection dans laquelle vous souhaitez l'importer. Une fois que vous avez trouvé votre ouvrage sur un catalogue ou votre article sur le site d'une revue cliquez sur le logo du plugin. Exemples:

#### Sur le SUDOC pour un ouvrage :

| Committee and a sector of the sector of the | Table Street Street Stree | <ul> <li>C   Plants</li> </ul>                                                                                                    | - 🗘 📾 🕈 🗍 Z 🕯 |
|----------------------------------------------------------------------------------------------------|----------------------------------------------------------------------------------------------------|----------------------------------------------------------------------------------------------------|---------------|
| n phar sinthis 🛞 Alternation. M 🔒 Silver, Second                                                                                                    | union CA 🔛 Silva HAL 🔛 Silva Hantarra 🕃 Silva re                                                                                                    | de 🔒 Ressource saine 201.                                                                                                    |               |
| 1 Accord 1 Rectworks single 1 R                                                                                                    | lectorche econole i Masétata i Hotoria                                                                                                    | A 1 DAY PER 1 Proc particul 1 Alter                                                                                                    |               |
| echercher (el)                                                                                                    | this put pethenos     Sections                                                                                                    |                                                                                                    |               |
|                                                                                                    | Liste des etaultats   Notice détails                                                                                                    | be   Ob troover or document 7                                                                                                    | Counties & 3  |
| echercher (st) (Tous les mots) his                                                                                                    | (attacked in the 1 Minister)                                                                                                    |                                                                                                    |               |
| Pold Carine Hildhelthingane                                                                                                    | H4 . 1 . 2 . 2 . 3 . 3 . 3 . 1 . 1 . 2                                                                                                    | a car an a second second second second second second second second second second second second second second s                                                                                                    |               |
| felli<br>Helenarie                                                                                                    | O Educatiliant pirmene<br>de la section :                                                                                                    | https://www.avdoi.0/180420078                                                                                                    |               |
| inerian<br>in the serie / from                                                                                                    | Then i<br>Adphabet de thre :<br>Administry :<br>Denersy :<br>Langue(%) :<br>Pary :<br>Bdhrey :<br>Bdhrey :<br>Bdhrey :<br>CAR :<br>Annenni i<br>Rojetti :                                                                                                    | Au Induit, Cranestance, Chante Imprendi ): pour sum clinique du travual enseignant / Claudine<br>Mann Table Laudin<br>Ian<br>Manchanel Laudin, Claudine, Anteue<br>Rep: 2013, com. 2013<br>Aunque<br>Franse<br>Frans |               |
|                                                                                                    |                                                                                                    |                                                                                                    | 1.6           |

#### Sur CAIRN pour un article de revue

|                                                                | oper ACU d pope fil the                                                                                                    |                                                                                                    | C 0 9.00                                                                                              | · · · · · · · · · · · · · · · · · · · |
|----------------------------------------------------------------|----------------------------------------------------------------------------------------------------|----------------------------------------------------------------------------------------------------|----------------------------------------------------------------------------------------------------|---------------------------------------|
| n pilos voltas (d. Admatric et 🥃 Sins Normalism (d. 🥥 Sins NAL | Sin Norther Street and Consectors and Consectors and Consectors Consectors Consectors Consectors Consectors and Consectors and | 201.         Mos Cassesano         & ' Hor           0         Yes made dis           1         Yes made dis | Arrono Arra Esseuse                                                                                   |                                       |
|                                                                | Revues                                                                                                    | Encyclopédies de poche Magazines                                                                             | Ouvrages                                                                                              |                                       |
|                                                                | CAHIERS DE<br>PSYCHOLOGIE<br>CLINIQUE                                                                                                    | Texe remainer<br>Accompagnement clinique et capacité négative<br>per claudise Blanchard-Laville [1]          | Resarce<br>Resarce<br>Plan de l'article<br>Pour ciere cet article<br>Vent atoms<br>Sur an mjet proche |                                       |
|                                                                | CANTERS DE<br>PSYCHOLOGIE<br>CLINIQUE<br>2013/2 (0° 41)                                                                                                    | <ul> <li>Aurona restrictory</li> <li>Passes</li> <li>Consideria ani fai an astronian trendi 2m</li> </ul>    | Sg - Ro Arritiska stuttakti                                                                           |                                       |

Notez qu'une fois cette saisie effectuée, vous devrez nettoyer la notice afin que les champs obligatoires soient remplis et que les formats soient conformes (voir dans la partie <u>"Métadonnées par types de documents</u>"). Vous devrez notamment mettre la date et la langue au bon format. Notez aussi que certains catalogues référencent comme auteur·e·s des personnes morales, dans ce cas vous devrez les supprimer.

Effectuez les imports à partir des notices et non des PDF en ligne. Si vous essayez de faire un import à

partir d'un PDF, Zotero Connector affichera ce logo : 🔁 , et il importera seulement les métadonnées du PDF.

Enfin si Zotero Connector affiche ce logo : , c'est qu'il ne parvient pas à identifier le document. Vous devrez donc utiliser une autre méthode de saisie.

## • L'Identifiant

Dans certains cas il est préférable d'utiliser la saisie par identifiant. Par exemple si les identifiants ont été renseignés dans les listes de publications envoyées par les auteur·e·s ou si les métadonnées importées par Zotero Connector ne sont pas satisfaisantes. Pour faire un import par identifiants rendez-vous sur Zotero et cliquez sur le logo "Ajouter un document par son identifiant"

| Z Zotero                                                    |                                                                     |
|-------------------------------------------------------------|---------------------------------------------------------------------|
| <u>F</u> ichier Éditio <u>n</u> <u>O</u> utils <u>A</u> ide |                                                                     |
|                                                             |                                                                     |
| 🝰 Bibliothèques de groupe                                   | Type de docu Titre                                                  |
| > 🧰 CDPC                                                    | Livre > 📄 H. D. and modernity                                       |
| > 🧰 CEDCACE                                                 | Livre > 📄 Les Amériques au fil du devenir: écritures de l'altérité, |
| > 🧰 CEDIN                                                   | Livre Selected poems: from modernism to now                         |
| > 🧰 CEJEC                                                   |                                                                     |
| > 🧰 CEROS                                                   |                                                                     |
| > 🧰 CeRSM                                                   |                                                                     |

Un champ s'affiche dans lequel vous avez simplement à coller l'identifiant et taper sur "Entrée". Ce champ fonctionne avec l'ISBN, le DOI (10.xxx) et le PubMed ID.

Comme pour la méthode précédente, vous devrez nettoyer la notice afin que les champs obligatoires soient remplis et que les formats soient conformes (voir dans la partie <u>"Métadonnées par types de documents</u>"). Vous devrez notamment mettre la date et la langue au bon format. Notez aussi que certains catalogues référencent comme auteur·e·s des personnes morales, dans ce cas vous devrez les supprimer.

• La saisie manuelle

La dernière solution si votre publication n'est pas reconnue par Zotero Connector et qu'elle n'a pas d'identifiant est d'effectuer une saisie manuelle. Pour cela cliquez sur l'icône "Nouveau Document", choisissez un type de document et remplissez les métadonnées.

| Z Zotero                                                    |                                                                     |
|-------------------------------------------------------------|---------------------------------------------------------------------|
| <u>F</u> ichier Éditio <u>n</u> <u>O</u> utils <u>A</u> ide |                                                                     |
| 🗟 🚍 •                                                       |                                                                     |
| 🝰 Bibliothèques de groupe                                   | Type de docu Titre                                                  |
| > 🥅 CDPC                                                    | Livre > 🗐 H. D. and modernity                                       |
| > 🥅 CEDCACE                                                 | Livre > 🗧 Les Amériques au fil du devenir: écritures de l'altérité, |
| > 🥅 CEDIN                                                   | Livre Selected poems: from modernism to now                         |
| > 🥅 CEJEC                                                   |                                                                     |
| > 🧰 CEROS                                                   |                                                                     |
| > 🧰 CeRSM                                                   |                                                                     |

En effectuant votre saisie gardez en tête les champs obligatoires et les formats de saisie propre à chaque type de document (voir dans la partie <u>"Métadonnées par types de documents</u>").

Notez qu'il existe quelques astuces pour faciliter la saisie manuelle (voir Quelques astuces de saisie)

## e) Les champs spécifiques

## • Le champ "Auteur"

Les champ "Auteur" est un champ particulier.

| Auteur Dupont, Camille | + |
|------------------------|---|
| Auteur                 |   |
| Collaborateur          | У |
| Directeur de coll.     |   |
| Éditeur infconf        |   |
| Traducteur             |   |
| Luiteur III            |   |

En cliquant sur:

vous pouvez modifier la fonction de l'auteur·e. Seules les fonctions "Auteur" et "Editeur" sont prises en compte par BibTeX et X2hal (voir dans la partie <u>"Métadonnées par types de documents</u>").

Vous pouvez modifier le format de saisie: deux champs "Nom"/ "Prénom" ou un champ unique presque inutile dans notre cas car **HAL ne prend pas en compte les personnes morales**.

• • Vous pouvez ajouter ou supprimer les auteur es

Enfin lorsque vous avez plusieurs auteur·e·s vous pouvez cliquer sur pour choisir de "Remonter" un·e auteur·e·s ce qui vous permet de gérer l'ordre des auteur·e·s qui sera pris en compte par X2hal.

### • Les mots-clés

L'ajout des mots clés se fait dans l'onglet "Marqueur" de la notice. Pour ajouter une série de motsclés cliquez sur "Ajouter"

| Info | Notes     | Marqueurs | Connexe |  |
|------|-----------|-----------|---------|--|
| 0 m  | arqueur : | Ajouter   |         |  |

Un champ s'affiche vous pouvez alors :

- Saisir ou coller une liste de mots-clés séparés par des "," ou des ";" dans un seul champ
- Saisir un mot-clé par champ

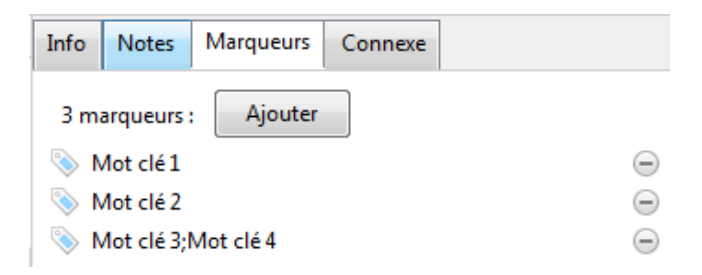

Par défaut ces mots-clés seront exportés dans le champ mots-clés "Dans la langue de la publication" de HAL.

Lors des imports automatiques (<u>Zotero Connector</u> ou par <u>identifiant</u>) des mots-clés sont parfois importés (notamment ceux des catalogues). Ces mots ne sont pas toujours pertinents pour HAL il faudra donc les nettoyer. A l'inverse, Zotero Connector ne permet d'importer les mots-clés de sites comme CAIRN ou Open Edition il faudra donc les rajouter manuellement.

Les mots-clés qui comportent des virgules sont à corriger. Enlever simplement toute virgule (quitte à établir un autre ordre pour les noms propres), car, comme expliqué précédemment, x2HAL et HAL utilisent la virgule et le point-virgule comme séparateurs. Les tirets et double-tirets peuvent être conservés.

## f) Quelques astuces de saisie

# • L'auto-complétion pour les noms propres et les vocabulaires contrôlés

Quand un nom propre a été saisi une fois dans Zotero, il est proposé quand on tape les premières lettres. Faites attention aux doublons de noms et vérifiez avant de cliquer sur ce qui est proposé (souvent le dernier nom de la liste est le plus complet, accent compris). Privilégiez une seule "forme

auteur", cela évitera de créer de multiples "formes auteur" dans AuréHAL et facilitera les affiliations dans x2HAL.

L'auto-complétion est aussi très utile pour l'ensemble des champs que vous devrez remplir avec un vocabulaire contrôlé (voir dans la partie <u>"Métadonnées par types de documents</u>"), cela évitera les fautes des frappe et les erreurs lors de l'import.

## • Le changement de type de publication

Pour les ouvrages et directions d'ouvrage vous pouvez utiliser <u>Zotero Connector</u> ou l'<u>identifiant</u>. Pour un chapitre d'ouvrage, importez l'ouvrage collectif dans Zotero puis changez le type de document en "Chapitre d'ouvrage", Zotero conservera la majorité des métadonnées.

Pour une contribution dans des actes de colloque, importez l'ouvrage collectif dans Zotero, changez le type de document en "Chapitre d'ouvrage" puis changez à nouveau le type en "Article de colloque", Zotero conservera ainsi la majorité des métadonnées (cette modification en deux temps permet notamment de conserver le titre du colloque).

## • La duplication de document dans un même dossier

Il est possible de dupliquer une notice quand des publications sont publiée dans un même ouvrage :

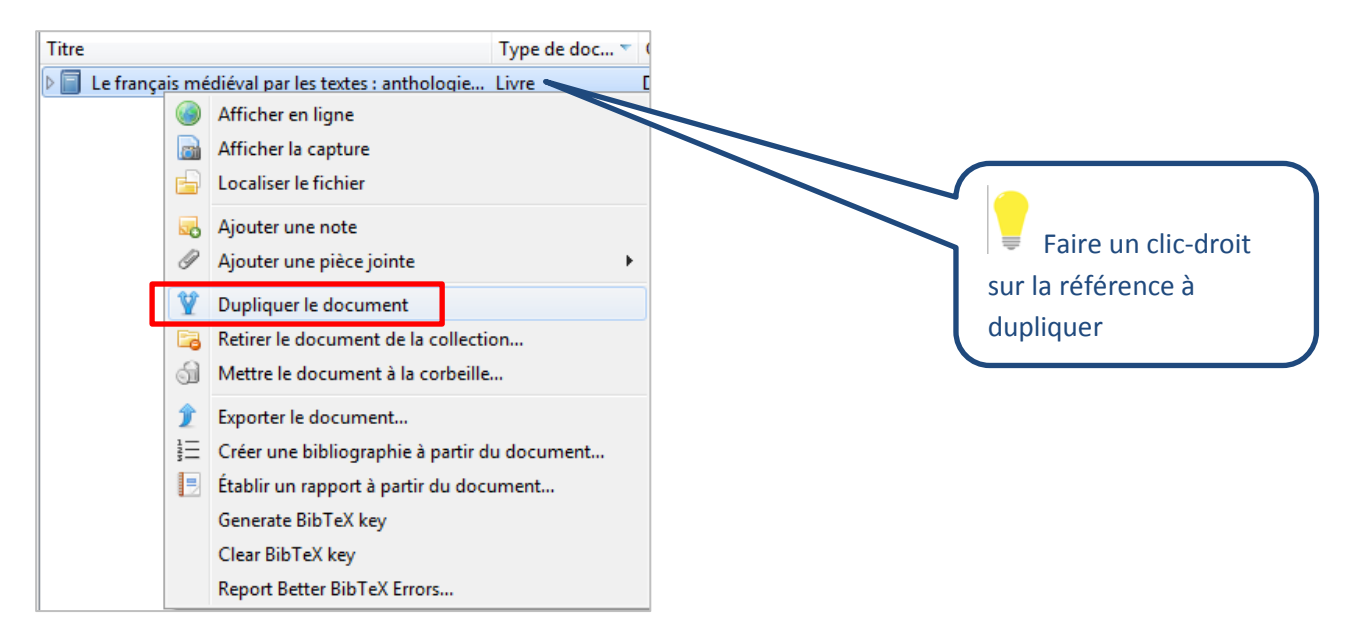

Une fois le document dupliqué, vous n'avez plus qu'à modifier les informations qui divergent.

Peut être utile pour :

- Les chapitres d'un même livre

- Les entrées d'un même dictionnaire
- Les articles de revues d'une même publication
- Les articles de colloque de mêmes actes
- Les présentations dans un même colloque

Si on modifie la référence nouvellement créée, elle ne changera en rien la référence dupliquée.

### • Le glissement de référence d'un dossier à un autre

Il faut faire attention quand on souhaite dédoubler une notice car si on ne fait que glisser une référence dans un autre dossier, la notice apparaitra dans le nouveau dossier (et toujours dans le dossier d'origine) mais il s'agira d'une seule et même notice. Les modifications que vous effectuerez s'appliqueront aussi dans le dossier d'origine.

#### • La suppression d'une notice

Si vous utilisez la touche "Suppr" pour supprimer une notice cela ne supprimera la notice que dans la collection ou sous-collection. Celle-ci apparaitra encore dans la bibliothèque mère ainsi que dans les autres collections si elle est affichée dans plusieurs collections. Cela est équivalent à faire un clic-droit puis "Retirer de la collection".

Pour supprimer une notice définitivement faites un clic-droit et sélectionnez "mettre le document à la corbeille".

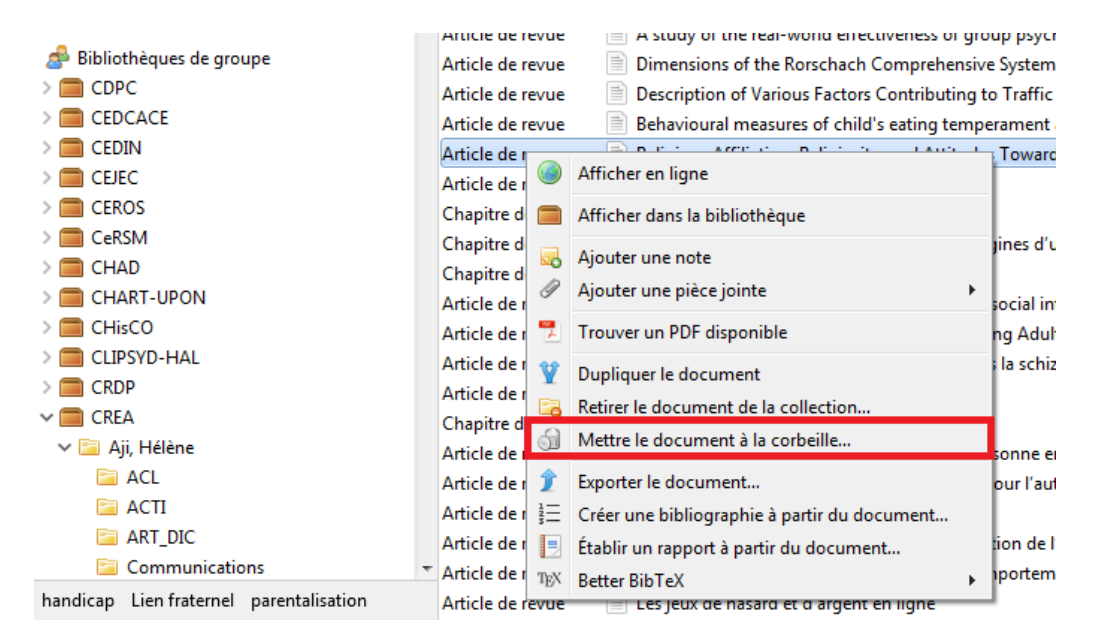

## 4. La relecture

La relecture est une étape importante car de simples fautes de frappe peuvent entrainer un blocage lors de l'export. Pour faciliter la relecture il est nécessaire de bien paramétrer l'affichage dans Zotero (voir l'<u>affichage</u> de la colonne centrale). Ensuite placez-vous à l'échelle la plus globale possible, par exemple la bibliothèque de laboratoire si vous vous effectuez un import à l'échelle du laboratoire.

#### Les champs obligatoires commun

Vérifier que les champs obligatoires communs (Titre, date, langue, auteurs) sont bien tous remplis en classant les publications par ordre alphabétique grâce à ces champs (en cliquant sur l'en-tête du champ). Cela permettra de faire remonter les champs vierges en haut et de facilement les identifier et les compléter si besoin.

| Titre                                                                  | Langue 🔻 | Créateur           |
|------------------------------------------------------------------------|----------|--------------------|
| Anxiété de séparation et refus scolaire anxieux chez l'enfant : étu.   |          | Zebdi et Lignier   |
| Rorschach et Tests projectifs                                          |          | Andronikof et Fon  |
| 🔟 Homoparentalité et développement de l'enfant                         | fr       | Vecho et Schneider |
| 🔟 Homoparentalité: la question qui fâche les psys                      | fr       | Vecho et Olano     |
| 🔲 Homoparentalité et bien-être des enfants: ce que disent les étu      | fr       | Vecho et Bui       |
| L'homoparentalité dans la littérature de jeunesse francophone : l.     | , fr     | Schneider et Vecho |
| 💼 Non, l'adoption par les couples gays n'est pas contraire à « l'inté. | fr       | Schneider et Vecho |
| 💷 Devenir parent au sein d'une famille homoparentale                   | fr       | Schneider          |

#### Les vocabulaires contrôlés et formats

Pour contrôler ces champs procédez comme pour les champs obligatoires communs. Effectuez un classement par ordre alphabétique pour chaque champ ayant un vocabulaire contrôlé ou un format spécifique (Langue, date, type de rapport, Extra, cote, catalogue de bibl.), cela facilitera l'identification des coquilles. Attention, certains champs doivent faire l'objet d'un vocabulaire contrôlé seulement pour certains types de documents comme le champ Extra qui est seulement contrôlé pour les actes de colloques.

| Date de c  | Autorisations | E | Loc. ds l'ar ⁄ | Ca  |  |
|------------|---------------|---|----------------|-----|--|
|            |               |   | intenational   | yes |  |
|            |               |   | international  | yes |  |
|            |               |   | international  | yes |  |
|            |               |   | international  | yes |  |
|            |               |   | international  | yes |  |
|            |               |   | international  | yes |  |
|            |               |   | international  | yes |  |
|            |               |   | international  | yes |  |
|            |               |   | international  | yes |  |
|            |               |   | international  | yes |  |
|            |               |   | international  | yes |  |
| 01/03/2018 |               |   | international  | yes |  |
|            |               |   | international  | yes |  |
|            |               |   | international  | yes |  |
|            |               |   | international  | yes |  |
|            |               |   |                |     |  |

#### La vérification globale par type de document

Effectuez un classement par type de document. Cela vous permettra de vérifier si les champs obligatoires spécifiques au type de document ont bien été remplis.

| Type de document 🔺  | Т | itre                                  |             | Autorisations       | Extra | Loc. ds l'archive | Catalogu | Langue |
|---------------------|---|---------------------------------------|-------------|---------------------|-------|-------------------|----------|--------|
| Article de colloque | > |                                       | 🖣 A Survi   | Fribourg-en-Brisgau | de    | international     | yes      | en     |
| Article de colloque |   | 1                                     | How to      | Paris               | fr    | international     | yes      | en     |
| Article de colloque |   |                                       | 🛯 Ezra Po   | Paris               | fr    | international     | yes      | fr     |
| Article de colloque |   | e.                                    | 🛯 Happil    | Fribourg-en-Brisgau | de    | international     | yes      | en     |
| Article de colloque | > |                                       | 🖣 Étrang    | Nanterre            | FR    | national          | yes      | fr     |
| Article de colloque |   | ¢.                                    | 🖣 Thoma     | Rouen               | fr    | international     | yes      | en     |
| Article de colloque |   | a a a a a a a a a a a a a a a a a a a | 🖣 Politiq   | Paris               | fr    | international     | yes      | fr     |
| Article de colloque |   | į.                                    | French      | Paris               | Fr    | international     | yes      | fr     |
| Article de colloque |   | đ                                     | From        | Paris               | fr    | international     | yes      | en     |
| Article de colloque |   | ¢.                                    | 🧯 'A traitr | Toulouse            | fr    | international     | yes      | en     |
| Article de colloque | > |                                       | From G      | Paris               | fr    | international     | yes      | en     |
| Article de colloque | > |                                       | L'Escos     | Montpellier         | Fr    | international     | yes      | fr     |
| Article de colloque | > |                                       | 👌 L'identi  | Paris               | fr    | international     | yes      | fr     |
| Article de colloque |   | đ                                     | 👌 Janet F   | Paris               | fr    | international     | yes      | fr     |
| Article de colloque |   | đ                                     | 👌 Les val   | Paris               | fr    | international     | yes      | fr     |
| Article de colloque |   |                                       | Représ      | Paris               | fr    | international     | yes      | fr     |
| Article de colloque |   | đ                                     | 👌 Baltim    | Cerisy-la-Salle     | fr    | international     | yes      | fr     |
| Article de colloque |   | đ                                     | 👌 Gangst    | Reims               | fr    | international     | yes      | en     |
| Article de colloque | > |                                       | 🖣 Les mo    | Paris               | FR    | international     | yes      | fr     |
| Article de colloque |   | į.                                    | 👂 Un bal    | Clermont-Ferrand    | fr    | national          | yes      | fr     |
| Article de colloque |   | đ                                     | Acts of     |                     |       | national          | yes      | fr     |
| Article de colloque | > |                                       | 🕴 Cos'é I   | Nanterre            | FR    | national          | yes      | fr     |
| Article de colloque |   | đ                                     | Stance      | Nantes              | fr    | international     | yes      | en     |
| Article de colloque |   | ¢.                                    | Now is      | Paris               | Fr    | international     | yes      | en     |
| Article de colloque | > |                                       | 1649 : I    | Rouen               | fr    | international     | yes      | fr     |
| Article de colloque |   | a a a a a a a a a a a a a a a a a a a | 👌 Les iné   | Lille               | fr    | international     | yes      | fr     |
| Article de colloque |   |                                       | Revivin     | Londres             | en    | international     | yes      | en     |
| Article de colloque | > |                                       | L'identi    | Évry                | FR    | national          | yes      | fr     |

#### Les auteur·e·s

Pour les auteurs rendez-vous dans le dossier propre à chaque auteur e afin de vérifier si les formes auteur sont toutes similaires et si les UserID ont bien été renseignés dans le champ "Archive" quand c'était possible.

| Type de document    | Titre                                    | Créateur          |
|---------------------|------------------------------------------|-------------------|
| Article de revue    | Démocratie, paix et droits de l'hom      | Champeil Desplats |
| Article de colloque | > 😹 Entre droits de l'homme et droits fo | Champeil-Desplats |
| Chapitre de livre   | > 💷 La protección de los derechos del h  | Champeil-Desplats |
| Article de colloque | > 🗟 Las cuestiones de método y los juri  | Champeil-Desplats |
| Livre               | > 📄 Méthodologies du droit et des scie   | Champeil-Desplats |
| Livre               | Pédagogie et droits de l'homme           | Champeil-Desplats |

## IV- L'export

Si vous souhaitez effectuer un import par laboratoire ou par auteur∙e effectuez un clic-droit sur la bibliothèque ou sur la collection concernée puis sélectionnez "Exportez la bibliothèque".

| 🦂 Dibliothànuas da ana |                                       |                   |                    | Article de levue  | 📄 « Luin des ye | ux, i |  |  |
|------------------------|---------------------------------------|-------------------|--------------------|-------------------|-----------------|-------|--|--|
| Bibliotheques de groi  | upe                                   |                   |                    | Article de revue  | 📄 « Nul n'est c | ensé  |  |  |
| > 🥅 CDPC               |                                       |                   |                    | Article de revue  | 📄 « Panorama    | de jı |  |  |
| > 🧰 CEDCACE            |                                       |                   |                    | Article de revue  | 📄 « Peine de m  | ort ( |  |  |
| > 🧰 CEDIN              |                                       |                   |                    | A 12 1 1          |                 | ''es  |  |  |
| > 🚞 CEJEC              | ¢                                     | Synchroniser      |                    |                   |                 | Éci   |  |  |
| > 🧰 CEROS              |                                       | Nouvelle collect  | ection             |                   |                 |       |  |  |
| > 🥅 CeRSM              |                                       | Nouvelle recher   | herche enregistrée |                   |                 |       |  |  |
| > 🧰 CHAD               |                                       |                   |                    |                   |                 | t o   |  |  |
| > 🔳 CHART-UPON         | Î                                     | Exporter la bibli | bibliothèque       |                   |                 |       |  |  |
| > 🚞 CHisCO             | TEX                                   | Afficher l'URL d  | u                  | serveur BibLaTeX  |                 | as    |  |  |
| > 🧰 CLIPSYD-HAL        | TEX                                   | Scannez le fichi  | er                 | BibTeX AUX pour I | es références   | ity   |  |  |
| > 🥅 CRDP               | Tagguer les clés de citation doublons |                   |                    |                   |                 | tri   |  |  |
| > 🧰 CREA               |                                       | Rapport d'erreu   | rs                 | Better BibTeX     |                 | ) d   |  |  |
| > 🥅 CREF               | _                                     |                   | -                  | Chapitre de livre | A Dept Kestr    | uctu  |  |  |

Une fenêtre s'affiche ensuite dans laquelle vous êtes invité à choisir le format d'export. Choisissez "Better BibTeX", cliquez sur "Ok" et enregistrez votre fichier

| Exporter | ×                            |
|----------|------------------------------|
| Format : | Better BibTeX 🔻              |
| Options  | du convertisseur             |
| 🔽 Expo   | rter les notes               |
| 📃 Ехро   | rter les fichiers            |
| 📃 Utilis | er les abréviations de revue |
| 📃 Gard   | er à jour                    |
|          | OK Cancel                    |

Si vous souhaitez exporter un groupe d'auteur·e·s vous avez deux solutions. La première est de créer une collection dans laquelle vous glissez les collections des auteur·e·s que vous souhaitez exportez. Ensuite vous n'avez plus qu'à procéder comme expliqué précédemment.

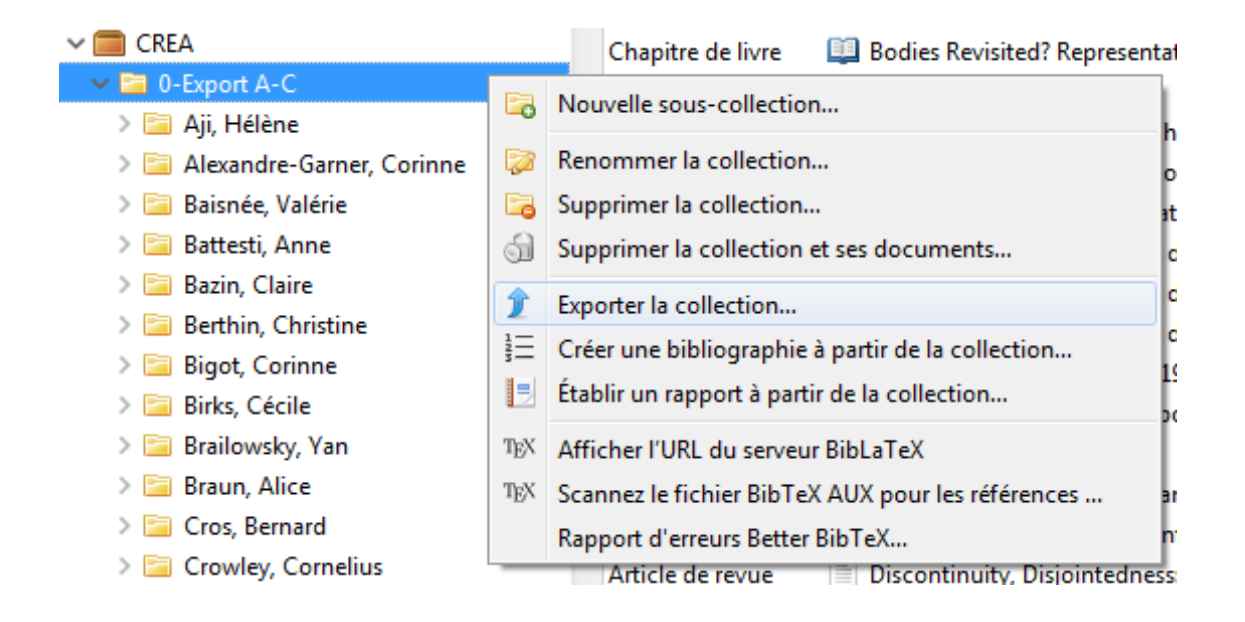

La deuxième solution est de se rendre dans la bibliothèque du laboratoire, de classer les publications par auteur·e·s puis de sélectionner les publication d'un groupe d'auteur·e·s avec la touche "MAJ" (cidessous une sélection de Brailowsky et Bruneau-Rumsey). Ensuite effectuez un clic-droit sur la sélection et "Exporter les documents", ensuite choissez le format Better BibTeX et enregistrez.

|                                   | 21                                        |                                                                |      |                    |     |                |                                   |             |          |
|-----------------------------------|-------------------------------------------|----------------------------------------------------------------|------|--------------------|-----|----------------|-----------------------------------|-------------|----------|
| 📣 Bibliothèques de groupe         | Livre Edith V                             | Vharton, Terence Davies : "The house of mirth" : les limite    | . fr | Boof-Vermesse et   | 54  | 2061; 2014     |                                   |             |          |
| > 🧰 CDPC                          | Livre 🗧 Edith V                           | Vharton, Terence Davies : "The house of mirth" : les limite    | . fr | Boof-Vermesse et   | 52  | 5046; 2014     |                                   |             |          |
| > 🥅 CEDCACE                       | Article de collo 🔗 Politiqu               | ue de l'anecdote, ou l'histoire secrète du théâtre élisabéth   | . fr | Brailowsky         |     | 2012           | Anecdotes dramatiques de la       | 15/03/200   | 8 Paris  |
| > 🧰 CEDIN                         | Chapitre de livre >                       | Economics in Measure for Measure                               | en   | Brailowsky         |     | 2012           | Lectures de Measure for Mea       |             |          |
| > 🧰 CEJEC                         | Article de revue Wendy                    | Beth Hyman, ed. The Automaton in English Renaissance           | en   | Brailowsky         |     | 2012           | Renaissance Quarterly             |             |          |
| > 🧰 CEROS                         | Article de revue >                        | iption and proscription in Marlowe's Edward II                 | en   | Brailowsky         |     | 2012/.         | Études Épistémè                   |             |          |
| > 🧰 CeRSM                         | Article de revue 📄 'My bli                | ss is mixed with bitter gall' : Gross confections in Arden o   | en   | Brailowsky         |     | 2013           | Apocrypha Redivivus               |             |          |
| > 🥅 CHAD                          | Article de revue 📄 Marque                 | erite A. Tassi, Women and Revenge in Shakespeare. Gend         | en   | Brailowsky         |     | 2013           | Cahiers élisabéthains             |             |          |
| > 🥅 CHART-UPON                    | Article de revue Reconn                   | naissance et acknowledgment sur la scène élisabéthaine         | fr   | Brailowsky         |     | 2013           | Arrêt sur scène                   |             |          |
| > 🧰 CHisCO                        | Article de collo 🔗 French                 | Perspectives on Digital Humanities: Liberté, égalité, frate    | fr   | Brailowsky         |     | 2014           | "Naming and narrating" tran       |             | Paris    |
| > 🧰 CLIPSYD-HAL                   | Article de collo 🔗 From N                 | Monster to Object of Wonder? The Generic (R)evolutions         | en   | Brailowsky         |     | 2015           | Genres-genre dans la littératu.   | . 23/11/201 | 3 Paris  |
| > 🧰 CRDP                          | _ Article de revue 📄 La nuit              | genrée, ou l'obscure clarté des scènes anglaises               | fr   | Brailowsky         |     | 2015           | Arrêt sur scène                   |             |          |
| V 🧰 CREA                          | Article de mag III La lang                | jue de Shakespeare                                             | fr   | Brailowsky         |     | 02/201         | 5 Le Figaro                       |             |          |
| > 🚞 Aji, Hélène                   | Livre Brevity                             | Is The Soul Of Wit                                             | en   | Brailowsky         |     |                |                                   | _           |          |
| > 🚞 Alexandre-Garner, Corinne     | Article de mag > III Shakes               | peare, Molière et les autres : l'attribution d'auteur à l'heur | fr   | Brailowsky         | 7   | Trouver des P  | DFs disponibles                   |             |          |
| > 🚞 Baisnée, Valérie              | Article de collo 🔗 'A traite              | ress, and a dear': The Paradoxes of Women and Forensic         | en   | Brailowsky         | 6   | Mettre les do  | cuments à la corbeille            | 201         | 5 Toulou |
| > 🚞 Battesti, Anne                | Article de collo > 🔗 From G               | Senesitic curiosity to dangerous gynocracy in sixteenth-c      | en   | Brailowsky         | X   | Fusionner les  | documents                         | 201         | 3 Paris  |
| > 🚞 Bazin, Claire                 | Article de collo > 🔗 L'Escos              | ssoise et la Florentine : le procès de la gynocratie sur les s | fr   | Brailowsky         |     |                |                                   | 201         | 4 Montp  |
| > 🚞 Berthin, Christine            | Chapitre de livre > 🛄 Le sauv             | vage et le courtisan : Une lecture du théâtre élisabéthain     | fr   | Brailowsky         | 2   | Exporter les d | ocuments                          |             |          |
| > 🔚 Bigot, Corinne                | Article de mag 🔟 Shakes                   | peare, les traîtrises diffractées                              | fr   | Brailowsky         | 3=  | Créer une bib  | liographie à partir des document  | s           |          |
| > 🚞 Birks, Cécile                 | Livre > 1970-20                           | 010 : les sciences de l'Homme en débat                         | fr   | Brailowsky et Ingl |     | Etablir un rap | port à partir des documents       |             |          |
| > 🚞 Brailowsky, Yan               | Livre 🔲 New Ci                            | ritical Essavs on Love's Labour's Lost                         | en   | Brailowsky et al.  | TEX | Better BibTeX  |                                   |             |          |
| > 🚞 Braun, Alice                  | Article de revue > The er                 | normous burden upon the I to tell all": Metafiction as unv     | . en | Braun              | _   | 2012           | Commonwealth Essays and S         |             |          |
| > 🚞 Bruneau-Rumsey, Anne-Pascale  | Article de revue Modern                   | nism. Feminism and the Culture of Boredom. Allison Pease       | fr   | Braun              |     | 2013           | Cercles                           |             |          |
| > 🚞 Chémali, Marc                 | Article de revue Writing                  | a about Literature: A Guide for the Student Critic. W.F. Gar   | . fr | Braun              |     | 2014           | Cercles                           |             |          |
| > 🚞 Coulouma, Flore               | Article de collo > 🙈 L'ident              | ,<br>ité migrante dans Towards Another Summer de Janet Fra     | fr   | Braun              |     | 2015           | Genres-genre dans la littératu.   | . 17/11/201 | 2 Paris  |
| > 🚞 Crémieux, Anne                | Chapitre de livre > 🛄 La fiction          | on du nom dans l'autobiographie de Jeanette Winterson          | fr   | Braun              |     | 2015           | Nommer les femmes, le sexe        |             |          |
| > 🚞 Cros, Bernard                 | Article de revue > Les mo                 | ots maoris dans The Bone People de Keri Hulme : exotism        | fr   | Braun              |     | 2015/.         | , LISA e-iournal                  |             |          |
| > 🔚 Crowley, Cornelius            | Article de revue > In the M               | Memorial Room: The conditions of being a writer                | en   | Braun              |     | 2015           | Journal of Postcolonial Writing   |             |          |
| > 🚞 Crunelle Vanrigh, Anny        | Article de revue A com                    | pound fenced off from the rest of the world »; motherho        | fr   | Braun              |     | à para         | Etudes britanniques contemp       |             |          |
| > 🚞 Cusset, François              | Article de collo 🔎 Janet F                | rame : une figure d'auteure effacée ?                          | fr   | Braun              |     | à para         | Actes du colloque Le genre d      | 22/01/201   | 5 Paris  |
| > 📴 Debras, Camille               | Chapitre de livre >                       | nism. Commerce and Roger Fry's Omega Workshops                 | en   | Bruneau-Rumsev     |     | 2012           | Marketing art in the British Isl. |             |          |
| > 🚞 Deconinck-Brossard, Françoise | Article de mag 🔟 Ces art                  | istes du front qui ont représenté la Grande Guerre             | fr   | Bruneau-Rumsev     |     | 2014           | . L'Écho Île-de-France            |             |          |
| > 🚞 Delourme, Chantal             | Chapitre de livre                         | uction                                                         | fr   | Bruneau-Rumsey     |     | 2015           | Écrire l'art / Writing art: form  |             |          |
| > 🚞 Devienne, Elsa                | Chapitre de livre 🛄 Writing               | a modernism into tradition – Roger Fry and Joshua Revno        | fr   | Bruneau-Rumsey     |     | 2015           | Écrire l'art / Writing art: form  |             |          |
| > 🛅 Dubois, Laurence              | Chapitre de livre $\rightarrow$ 🛄 Anglici | ité et francophilie dans la peinture anglaise à la fin du XIX  | fr   | Bruneau-Rumsey     |     | 2016           | Ouand les arts traversent la      |             |          |
| > 🛅 Ducrocq, Myriam-Isabelle      | Article de collo 🔗 Les val                | eurs du temps qu'il fait dans la peinture anglaise, de Gain    | fr   | Bruneau-Rumsey     | _   |                |                                   | 15/10/201   | 6 Paris  |
| > 🛅 Eells, Emily                  | Article de collo 🔗 Représe                | enter la querre ? Missions de l'avant-garde britannique        | fr   | Bruneau-Rumsey     | _   |                |                                   | 04/12/201   | 4 Paris  |
| > 📴 Efstathiou-Lavabre, Athéna    | Chapitre de livre                         | Fry on Art and Society : Autonomy as Commitment                | en   | Bruneau-Rumsev     |     | 2012           | Autonomy and commitment           |             |          |
|                                   |                                           |                                                                |      |                    |     |                |                                   |             |          |